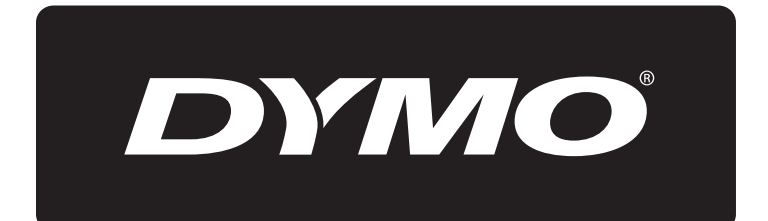

# **XTL**<sup>™</sup> 500

Guide d'utilisation

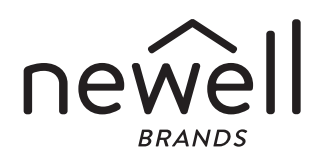

### Copyright

© 2015 Sanford, L.P. Tous droits réservés. Rév. 12/24/19

Aucune partie de ce document ou du logiciel ne peut être reproduite ou transmise sous quelque forme ou par quelque moyen que ce soit ou traduite dans une autre langue sans l'accord préalable écrit de Sanford, L.P.

« Sans » est une police de caractères DejaVu. Les polices de caractères DejaVu reposent sur les polices de caractères Vera protégées par le droit d'auteur de Bitstream, Inc. Les glyphes des polices de caractères DejaVu importées à partir des polices de caractères Arev sont protégés par le droit d'auteur de Tavmjong Bah. Tous droits réservés.

#### Marques de commerce

DYMO, DYMO ID et XTL sont des marques déposées aux États-Unis et dans d'autres pays. Toutes les autres marques de commerce appartiennent à leurs propriétaires respectifs.

#### Mentions légales

Le logiciel de code-barres PDF-417 est distribué sous la licence publique Mozilla v2.1 (« MPL »).

Le programme logiciel de code-barres du code QR et le programme logiciel de cadre d'application Qt, fournis par la Société Qt, sont chacun distribués respectivement sous la licence publique générale limitée v2.1 ou supérieure (« LGPLv2.1 »).

Le logiciel d'étiqueteuse contient des composants qui sont distribués sous la licence BSD.

Pour obtenir des exemplaires de chacune des licences mentionnées ci-dessus, ou des informations sur la façon d'obtenir le code source pertinent, visitez :

#### http://mediaserver.newellrubbermaid.com/industrial/License/Licenses.htm

Pour demander des copies du code source ou du code objet correspondant en vertu de l'autorisation accordée par l'une des licences qui précèdent, envoyez un mandat ou un chèque d'un mondant de 10 dollars USD à :

- DYMO License Request
- Newell Rubbermaid
- 6655 Peachtree Dunwoody Road

Atlanta, GA 30328

États-Unis

Veuillez indiquer le logiciel sous licence et la licence mentionnée ci-dessus dans votre demande.

### Contenu

#### 1 À propos de votre nouvelle étiqueteuse

- 1 Enregistrement de votre étiqueteuse
- 1 Nouveautés

#### 2 Votre étiqueteuse

#### 2 Branchement de l'alimentation

- 2 Charger la pile
- 3 Retirer et remplacer la pile

#### 4 À propos des étiquettes

- 4 Insérer la cassette d'étiquettes
- 5 Retirer la cassette d'étiquettes
- 5 Sélectionner une cassette d'étiquettes
- 6 Retirer le support d'étiquette

#### 7 Utilisation de votre étiqueteuse

- 7 Clavier
- 11 Affichage de l'écran tactile
- 11 Barre d'état
- 12 Écran d'accueil
- 12 Barre d'action
- 13 Éditeur d'étiquette
- 14 Utilisation de l'écran tactile
- 14 Naviguer dans les étiquettes

#### 15 Utilisation des applications d'étiquettes

- 15 Définition des propriétés d'étiquette par défaut
- 16 Étiquette rapide
- 16 Étiquette générale
- 17 Étiquette de tableau de connexions
- 18 Étiquette drapeau
- 19 Étiquette de recouvrement de câble laminé
- 20 Étiquette de recouvrement de câble
- 20 Étiquette de tube thermorétractable
- 21 Étiquette de bloc 110
- 22 Étiquette de disjoncteur horizontal
- 23 Étiquette de disjoncteur vertical
- 24 Étiquette de bornier
- 25 Étiquette de suivi de l'équipement
- 26 Étiquette de tableau de distribution
- 27 Étiquette de gestion des matériaux
- 27 Étiquette de marquage de tuyaux
- 28 Étiquette de risque de coup d'arc
- 29 Étiquette de sécurité
- 29 Changer les applications d'étiquettes

### 31 Édition et formatage du texte sur les étiquettes

- 31 Modification du texte
- 31 Modification de la taille du texte
- 32 Modification du style du texte
- 32 Modification de la couleur du texte
- 33 Rotation du texte

iii XTL<sup>™</sup> 500 Guide d'utilisation

- 33 Alignement du texte
- 33 Insertion de ponctuation
- 34 Insertion de symboles
- 34 Insertion de caractères internationaux
- 34 Création d'une étiquette verticale

#### 35 Travailler sur une étiquette avec des objets

- 35 Insérer une zone de texte
- 35 Insérer une image
- 36 Insérer un code-barres
- 37 Insérer une forme
- 37 Manipuler les objets
- 37 Sélectionner un objet
- 38 Redimensionner un objet
- 38 Déplacer un objet
- 39 Positionner un objet
- 39 Aligner des objets
- 39 Réorganiser des objets
- 40 Copier un objet
- 40 Supprimer un objet

### 40 Créer d'une série d'étiquettes

#### 42 Utilisation de la bibliothèque

- 42 Enregistrer des étiquettes
- 42 Ouvrir des étiquettes enregistrées
- 42 Supprimer des étiquettes enregistrées

#### 43 Utilisation de Favoris

#### 44 Modification des paramètres

- 44 Changement de la langue
- 44 Modification des unités de mesure
- 44 Modification de la luminosité de l'écran
- 45 Modification de la durée de l'arrêt automatique
- 45 Modification du paramètre de rappel de données
- 45 Réglage des options d'impression
- 46 Plage d'impression
- 46 Nombre de copies
- 47 Assembler
- 47 Miroir
- 47 Couper les étiquettes
- 48 Alimentation
- 48 Réglage du code à barres par défaut
- 48 Rétablissement des paramètres par défaut des applications d'étiquettes
- 49 Restauration des paramètres d'usine par défaut

#### 50 Connexion de l'étiqueteuse à votre ordinateur

- 50 Téléchargement et installation du logiciel DYMO ID™
- 50 Connexion de l'étiqueteuse à votre ordinateur
- 51 À propos du logiciel DYMO ID
- 51 Transfert des fichiers en cours
- 52 Mettre à jour le logiciel de l'étiqueteuse

#### 53 Entretien de l'étiqueteuse

53 Nettoyage de l'étiqueteuse

iv XTL<sup>™</sup> 500 Guide d'utilisation

- 53 Nettoyage de la tête d'impression
- 54 Nettoyage de la lame de coupe
- 54 Nettoyage des capteurs

#### 55 Détection et correction des erreurs

#### 57 Images et symboles

- 57 ISO
- 59 SGH
- 59 SIMDUT
- 59 Électrique
- 60 Pro AV
- 60 Flèches
- 60 Symboles
- 61 Mesures de sécurité relatives à la batterie lithium-polymère
- 62 Informations environnementales

v

## À propos de votre nouvelle étiqueteuse

Avec la nouvelle étiqueteuse électronique DYMO<sup>®</sup> XTL<sup>™</sup> 500, vous pouvez concevoir et imprimer de nombreux types d'étiquettes, y compris des étiquettes de codes-barres, de panneaux et de tubes thermorétractables.

L'étiqueteuse utilise des cassettes d'étiquettes DYMO XTL<sup>™</sup> de 1/4 po, 3/8 po, 1/2 po, 3/4 po, 1 po, 1 1/2 po ou 2 po (6 mm, 9 mm, 12 mm, 19 mm ou 24 mm, 41 mm ou 54 mm). Les étiquettes sont disponibles dans une gamme complète de matériaux résistants à la température, aux produits chimiques et aux UV, y compris en ruban continu et en étiquettes prédimensionnées.

Visitez **www.dymo.com** pour vous renseigner sur la façon de vous procurer des étiquettes et des accessoires pour votre étiqueteuse.

### Enregistrement de votre étiqueteuse

Rendez-vous à l'adresse **www.dymo.com/register** pour enregistrer votre étiqueteuse en ligne. Pour la procédure d'enregistrement, vous aurez besoin du numéro de série indiqué à l'intérieur du couvercle du compartiment d'étiquettes.

Enregistrez votre étiqueteuse pour bénéficier des avantages suivants :

- Notification par courriel des mises à niveau
- Offres spéciales et annonces de nouveaux produits

### **Nouveautés**

Voir Mettre à jour le logiciel de l'étiqueteuse à la page 52.

#### Version 1.1

- Redimensionner un code QR pour qu'il corresponde automatiquement à la taille de l'étiquette sélectionnée.
- Choisissez le nombre de fois que le texte est répété sur l'étiquette avec l'application Enroulement d'étiquette améliorée

### Votre étiqueteuse

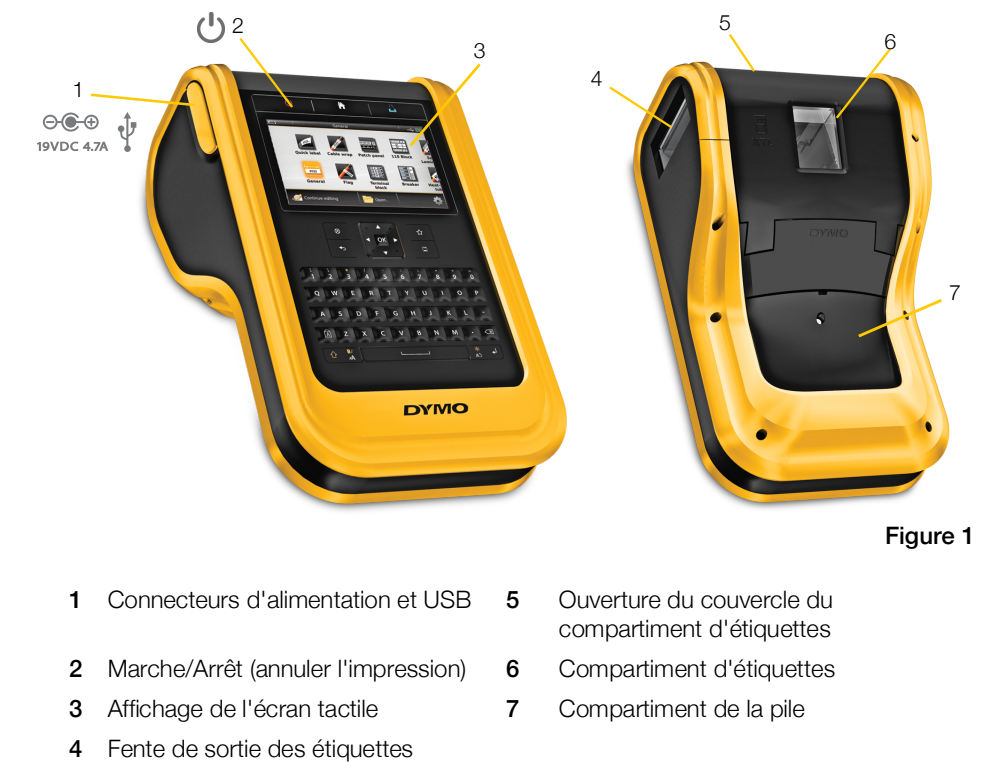

Familiarisez-vous avec les composantes de votre imprimante.

### Branchement de l'alimentation

L'étiqueteuse est alimentée par une pile rechargeable au lithium-polymère (LiPo).

La pile installée dans votre étiqueteuse est partiellement chargée lorsqu'elle est expédiée. Pour de meilleurs résultats, chargez complètement la pile avant d'utiliser l'étiqueteuse pour la première fois.

Voir État d'alimentation à la page 11 pour plus d'informations sur la détermination visuelle de l'état de charge de la pile.

### Charger la pile

La recharge complète d'une pile déchargée prend environ trois heures et demie. Vous pouvez continuer à travailler aussi longtemps que l'adaptateur secteur est connecté.

Utilisez uniquement l'adaptateur d'alimentation indiqué dans ce guide d'utilisation :

Modèle d'adaptateur DYS902-190473W de Dongguan Dongsong Electronic Co., Ltd.

Assurez-vous de lire les Précautions LiPo que vous trouverez à la page 61. ∕!∖

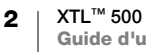

### Pour charger la pile

- 1 Sur le côté gauche de l'étiqueteuse, soulevez doucement et tournez le couvercle du connecteur pour exposer le connecteur d'alimentation. Voir Figure 2.
- 2 Branchez le cordon d'alimentation dans l'adaptateur secteur. Voir Figure 3
- **3** Branchez l'extrémité cylindrique de l'adaptateur d'alimentation dans le connecteur d'alimentation.

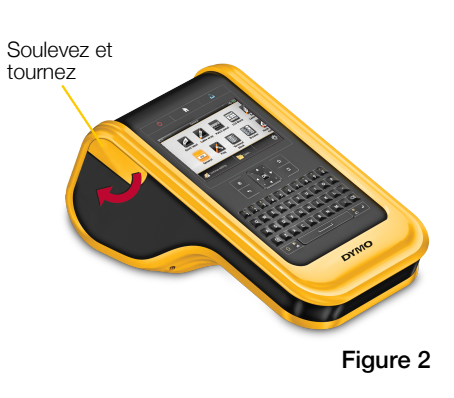

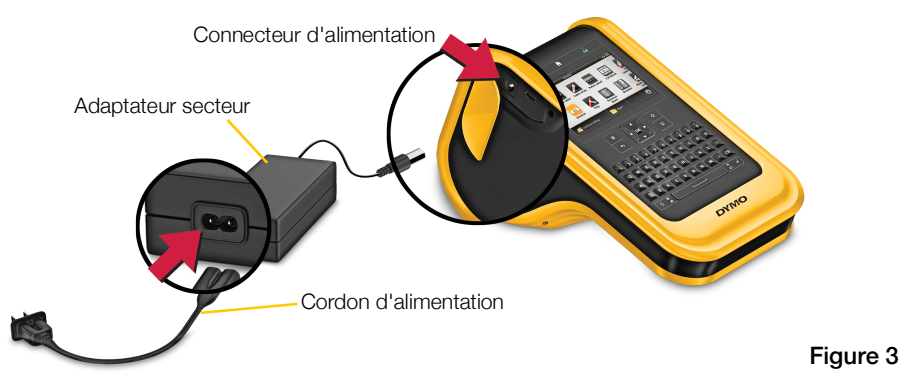

4 Branchez le cordon d'alimentation dans une prise de courant.

L'état de la pile qui est en cours de chargement 🖶 apparaît dans le coin supérieur droit de l'écran de l'étiqueteuse.

### Retirer et remplacer la pile

La pile LiPo est conçue pour fournir des années de service. Dans le cas peu probable où vous devriez remplacer la pile, vous pouvez commander une pile de rechange à l'adresse **www.dymo.com**.

Assurez-vous que l'adaptateur d'alimentation et le câble USB sont déconnectés avant de manipuler la pile LiPo.

### Pour retirer la pile

- Appuyez sur (b) et maintenez enfoncé pendant environ cinq secondes pour arrêter complètement l'alimentation.
- 2 Débranchez l'adaptateur secteur et le câble USB.

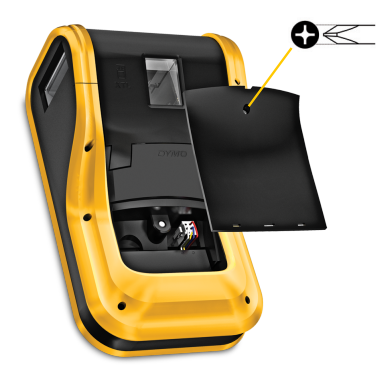

Figure 4

- 3 À l'aide d'un tournevis cruciforme no 1, desserrez la vis maintenant le couvercle de la pile en place. Voir Figure 4.
- La vis est fixée au couvercle de la pile. Ne retirez pas complètement la vis du couvercle.

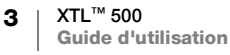

- 4 Soulevez et retirez le couvercle.
- 5 Pincez les côtés du connecteur de la pile pour le libérer et tirez doucement jusqu'à débrancher la pile. Voir Figure 5.
- 6 Retirez la pile.
- 7 Insérez la nouvelle pile et appuyez doucement sur le connecteur pour le mettre en place.
- 8 Remettez le couvercle sur le compartiment de la pile.

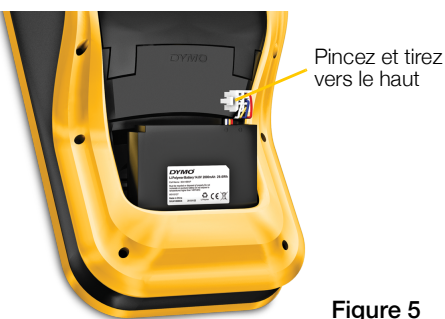

9 Serrez la vis seulement jusqu'à ce que le couvercle de la pile soit sécurisé.

Assurez-vous de lire les Précautions LiPo que vous trouverez à la page 61.

## À propos des étiquettes

L'étiqueteuse utilise des cassettes d'étiquettes DYMO XTL<sup>®</sup> de 1/4 po, 3/8 po, 1/2 po, 3/4 po, 1 po, 1 1/2 po ou 2 po (6 mm, 9 mm, 12 mm, 19 mm ou 24 mm, 41 mm ou 54 mm). Les étiquettes sont disponibles en ruban continu ou prédimensionnées pour des applications spécifiques.

La cassette d'étiquettes qui est insérée dans l'étiqueteuse détermine le type d'étiquettes que vous pouvez créer et imprimer. Par exemple, si vous avez une cassette d'étiquettes larges de 1 po (24 mm) en continu, vous ne serez pas en mesure de créer une étiquette de tube thermorétractable ou de recouvrement de câble laminé.

Voir Utilisation des applications d'étiquettes à la page 15 pour plus d'informations sur les types d'étiquettes que vous pouvez utiliser avec chaque application d'étiquette.

Visitez www.dymo.com pour savoir comment obtenir des étiquettes pour votre étiqueteuse.

### Insérer la cassette d'étiquettes

Une puce électronique sensible est incorporée dans le côté de chaque cassette d'étiquettes. Cette puce contient des informations qui sont lues par l'étiqueteuse et le logiciel DYMO ID<sup>™</sup>. Cette puce doit rester propre pour fonctionner correctement.

Ne touchez pas la puce électronique située dans le côté de la cassette; les huiles de votre main peuvent empêcher la puce de fonctionner correctement. Voir Figure 6

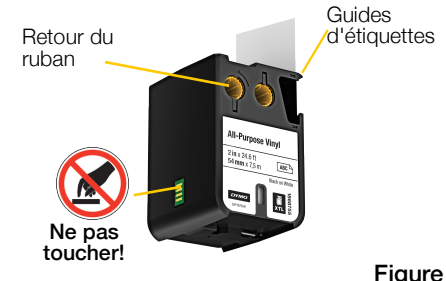

Figure 6

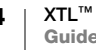

#### Pour insérer la cassette d'étiquettes

- Appuyez sur le compartiment d'étiquettes et soulevez le couvercle. Voir Figure 7.
- 2 Assurez-vous que la bande et le ruban sont tendus le long de l'ouverture de la cassette d'étiquettes et que la bande passe entre les guides d'étiquette. Voir Figure 6

Pour tendre le ruban, tournez la bobine de retour du ruban dans le sens indiqué par la flèche sur la cassette. Appuyez pour dégager le couvercle

Figure 7

- 3 Insérez la cassette et appuyez fermement jusqu'à ce qu'elle s'enclenche.
- 4 Refermez le couvercle du compartiment d'étiquettes.

### Retirer la cassette d'étiquettes

Vous pouvez concevoir des étiquettes sans cassette d'étiquettes insérée dans l'étiqueteuse. N'oubliez pas d'insérer une cassette d'étiquettes compatible avant d'imprimer. Voir **Utilisation des applications d'étiquettes** à la page 15.

#### Pour retirer la cassette d'étiquettes

- 1 Appuyez sur le compartiment d'étiquettes et soulevez le couvercle. Voir Figure 7.
- 2 Retirez la cassette d'étiquettes.

Vous pouvez maintenant créer des étiquettes en utilisant l'une des applications d'étiquettes. Lorsque vous démarrez une nouvelle étiquette, vous êtes invité à sélectionner une cassette d'étiquettes à utiliser.

### Sélectionner une cassette d'étiquettes

Vous pouvez concevoir n'importe quel type d'étiquette lorsque le compartiment d'étiquettes est vide. Chaque fois que vous sélectionnez une application d'étiquette, vous êtes invité à sélectionner les propriétés de votre nouvelle étiquette.

### Pour sélectionner une cassette d'étiquettes

1 Retirez la cassette d'étiquettes de l'étiqueteuse.

Vous êtes averti que le compartiment d'étiquettes est vide.

2 Sélectionnez une application d'étiquette dans l'écran d'accueil.

Vous êtes invité à sélectionner une cassette d'étiquettes.

Les étiquettes disponibles sont filtrées pour afficher uniquement les cassettes d'étiquettes appropriées pour l'application d'étiquette que vous avez sélectionnée.

- 3 Effectuez une des actions suivantes :
  - Entrez le numéro de pièce de la cassette d'étiquettes que vous souhaitez utiliser.
  - Faites défiler la liste des étiquettes et sélectionnez une étiquette spécifique.

5 | XTL<sup>™</sup> 500 | Guide d'utilisation • Sélectionnez Entrer les propriétés de cassette. Vous êtes invité à sélectionner les propriétés de l'étiquette que vous souhaitez créer.

### **Retirer le support d'étiquette**

Les étiquettes en continu de DYMO XTL<sup>™</sup> ont un endos fendu facile à peler pour faciliter le retrait du support de l'étiquette.

Ne s'applique pas aux tubes thermorétractables ou aux étiquettes prédimensionnées.

### Pour retirer l'endos d'étiquettes en continu

- 1 Localisez la fente sur l'endos de l'étiquette.
- 2 Pincez doucement l'étiquette dans la longueur en pliant vers le côté imprimé de l'étiquette. L'endos d'étiquette se séparera.
- 3 Décollez délicatement l'endos de l'étiquette.

## Pour enlever les étiquettes prédimensionnées de leur support

 Soulevez doucement le coin de l'étiquette et retirez l'étiquette du support.

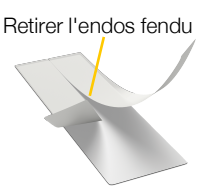

Étiquettes en continu Figure 8

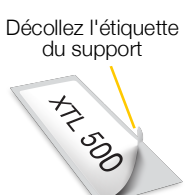

Étiquettes prédimensionnées

Figure 9

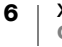

### Utilisation de votre étiqueteuse

Familiarisez-vous avec les caractéristiques et les touches de fonction de votre étiqueteuse.

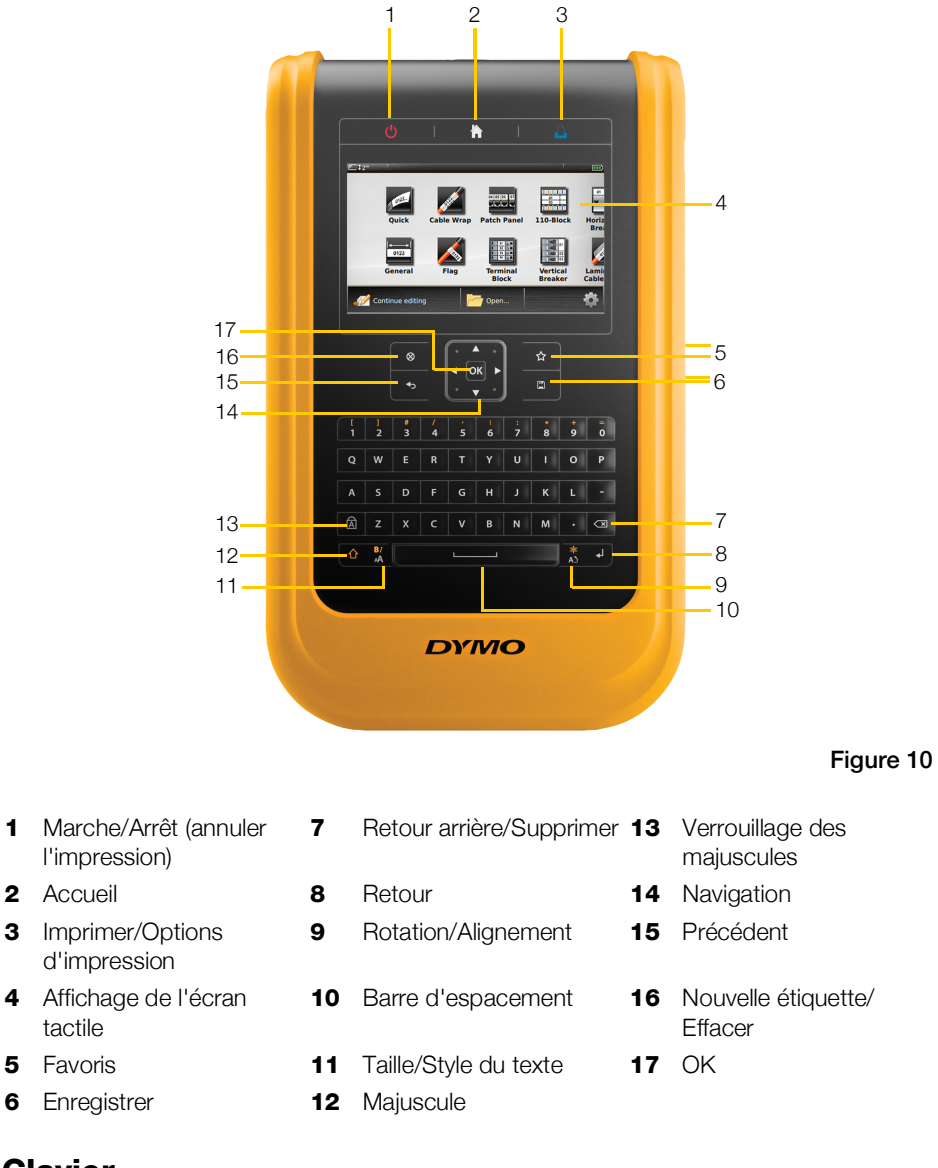

### Clavier

1

3

4

5

6

En plus des touches alphanumériques, un certain nombre de touches de fonction vous donnent un accès rapide aux fonctions de votre étiqueteuse.

#### $(\mathbf{I})$ Alimentation

La touche () permet d'allumer et éteindre l'appareil. Vous pouvez également annuler l'impression en appuyant sur (1).

Pour économiser l'énergie, l'écran s'assombrit après 30 secondes d'inactivité et l'étiqueteuse passe en mode de veille après trois minutes d'inactivité. Après environ dix minutes supplémentaires d'inactivité, l'étiqueteuse s'éteint automatiquement.

Vous pouvez modifier la durée pendant laquelle l'étiqueteuse reste en mode de veille avant de s'éteindre automatiquement. Voir Modification de la durée de l'arrêt automatique à la page 45.

| Pour mettre sous tension                   | Appuyez sur 🕛.                                            |
|--------------------------------------------|-----------------------------------------------------------|
| Pour activer l'affichage en mode de veille | Appuyez une fois sur n'importe quelle touche.             |
| Pour mettre totalement hors tension        | Appuyez sur 🕛 et maintenez enfoncé pendant cinq secondes. |

Lorsque l'étiqueteuse est éteinte, l'étiquette et les paramètres actuels sont mémorisés afin que vous puissiez continuer à travailler la prochaine fois que l'étiqueteuse sera allumée.

Si la pile est retirée et l'adaptateur d'alimentation débranché, l'étiquette et les paramètres en cours de modification sont perdus.

### Accueil

La touche november à l'écran d'accueil à tout moment. Voir Écran d'accueil à la page 12 plus d'informations sur l'écran d'accueil.

### Imprimer

La touche imprime l'étiquette affichée actuellement.

| Pour imprimer<br>immédiatement           | Appuyez une fois sur 🖺.                                                     |
|------------------------------------------|-----------------------------------------------------------------------------|
| Pour définir les options<br>d'impression | Appuyez sur 🔔 et maintenez enfoncé pendant quelques secondes.               |
| Pour annuler l'impression                | Appuyez une fois sur 🕐 pendant que l'étiqueteuse est en cours d'impression. |

### Majuscule

Lorsqu'elle est utilisée avec une autre touche, la touche 🏠 sélectionne la fonction ou le symbole imprimé au-dessus de cette touche.

|                                                         | Insère une lettre majuscule. Insère une lettre minuscule,<br>si le verrouillage des majuscules est activé. |
|---------------------------------------------------------|----------------------------------------------------------------------------------------------------|
| ☆ + un chiffre                                          | Insère le symbole au-dessus du chiffre sélectionné.                                                        |
| $ \bigcirc + \frac{\mathbf{B}I}{\mathbf{A}\mathbf{A}} $ | Ouvre l'outil Style. Voir <b>Modification du style du texte</b> à la page 32.                              |
|                                                         | Ouvre l'outil Alignement. Voir <b>Alignement du texte</b> à la page 33.                                    |

La touche  $\bigcirc$  est également utilisée avec les touches de navigation pour sélectionner du texte dans une zone de texte. Voir **Touches de navigation** à la page 10.

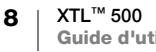

#### Effacer $\otimes$

La touche 🛞 efface tout le texte et le formatage d'une étiquette ou, si vous êtes dans un écran de liste, supprime l'élément sélectionné.

| ⊗ sur un écran d'édition<br>d'étiquette | Supprime tout le texte et le formatage, laissant une étiquette vide unique.                                                                                       |
|-----------------------------------------|----------------------------------------------------------------------------------------------------|
| 🛞 dans un écran de liste                | Supprime une étiquette enregistrée. Supprime également<br>un modèle ou une image ajoutée par vous. Les images ou<br>modèles inclus ne peuvent pas être supprimés. |

### Enregistrer

La touche 🖾 enregistre les étiquettes en cours de modification. Voir Enregistrer des étiquettes à la page 42.

#### Favoris ☆

La touche 🏠 ouvre la liste des étiquettes et des images que vous avez déjà attribuées aux Favoris.

| Sélection d'une étiquette<br>favorite | Ouvre ce fichier d'étiquette dans l'éditeur d'étiquette approprié.                             |
|---------------------------------------|------------------------------------------------------------------------------------------------|
| Sélection d'une image favorite        | Insère l'image dans l'étiquette en cours de modification<br>à la position actuelle du curseur. |

#### Précédent ᠲ

La touche 👈 annule une action ou quitte un menu sans faire de sélection.

Appuyez sur 👈 sur un écran Annule la dernière modification de l'étiquette. d'édition d'étiquette

Appuyez sur 👈 sur un écran Recule d'une page de l'assistant. de l'assistant

Appuyez sur 👈 dans une Déplace d'un niveau vers le haut dans la liste ou le menu. liste ou un menu

#### Verrouillage des majuscules ÍΑÌ

La touche A permet d'activer et de désactiver les majuscules.

| Verrouillage des majuscules activé       | Toutes les lettres que vous saisissez sont en majuscules.<br>L'indicateur 🔯 apparaît dans la barre d'état. |
|------------------------------------------|----------------------------------------------------------------------------------------------------|
| Verrouillage des majuscules<br>désactivé | Toutes les lettres apparaissent en minuscules.                                                             |

### **Retour arrière**

La touche 🖾 supprime le caractère à la gauche du curseur. Quand un objet est sélectionné, supprime cet objet.

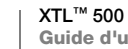

9

### ΟΚ

La touche **OK** fait une sélection, telle que le choix d'une application d'étiquette, d'un fichier d'étiquette, d'une image, d'un élément de liste ou d'un réglage.

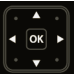

### **Touches de navigation**

Pour la plupart des tâches, vous pouvez utiliser l'écran tactile pour interagir avec l'étiqueteuse. Cependant, vous pouvez également utiliser les touches de navigation comme suit :

| Dans une zone de texte                                                     |                                                                                                    |
|----------------------------------------------------------------------------|----------------------------------------------------------------------------------------------------|
|                                                                            | $\blacktriangle$ ou $\blacktriangledown$ déplace le curseur d'une ligne vers le haut ou vers le bas.                                                      |
|                                                                            | Appuyer sur n'importe quel coin de la touche de navigation<br>déplace le curseur au début ou à la fin de la ligne actuelle.                               |
|                                                                            | <ul> <li></li></ul>                                                                                                    |
|                                                                            |                                                                                                    |
|                                                                            | + un coin de la touche de navigation sélectionne les<br>caractères commençant à la position du curseur jusqu'au<br>début ou à la fin de la zone de texte. |
| Dans une étiquette multi-<br>cellulaire tel qu'un panneau<br>de connexions |                                                                                                    |
| Quand une zone de texte,<br>une image, un code-barres                      | Redimensionne ou déplace l'objet sélectionné par petits incréments dans le sens de la touche de navigation.                                               |
| ou une forme sont<br>sélectionnés                                          | Appuyer sur  the et une touche de navigation redimensionne ou déplace l'objet par incréments plus importants.                                             |
| Dans les menus et les listes                                               | Utilisez les touches de navigation avec <b>OK</b> pour sélectionner un élément.                                                                           |

### Affichage de l'écran tactile

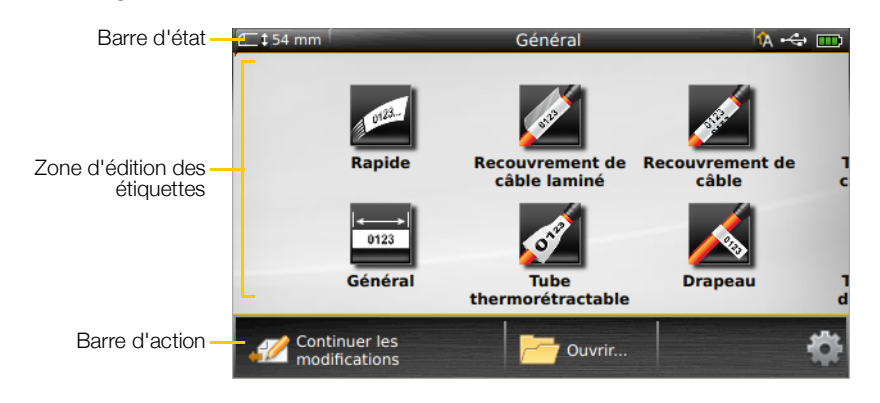

L'affichage de l'écran tactile est divisé en trois zones :

### Barre d'état

La barre d'état contient un certain nombre d'indicateurs qui affichent des informations sur l'étiquette, le type d'étiquette, le verrouillage des majuscules, la connexion USB et le statut d'alimentation.

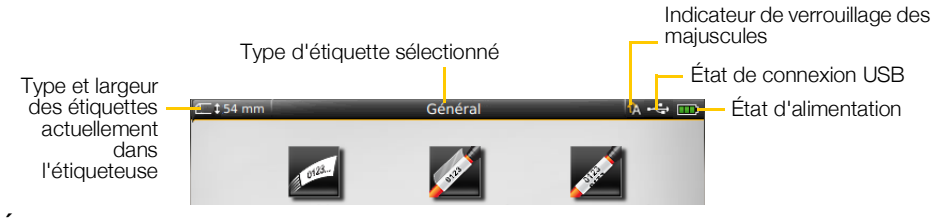

#### État d'alimentation

L'état d'alimentation s'affiche en haut à droite de l'écran et montre l'état actuel de la pile.

|           | Niveau de la charge restante de la pile.                                                                                                    |
|-----------|----------------------------------------------------------------------------------------------------|
| <b>B</b>  | Connectée à un adaptateur d'alimentation et en cours de chargement. Des barres se déplacent de gauche à droite quand le chargement est en cours. |
| - 2       | Charge restante de la pile très basse; vous ne pourrez peut-être pas imprimer.                                                                   |
| <b>**</b> | Pile complètement déchargée ou manquante.                                                                                                    |

### Écran d'accueil

L'écran d'accueil contient toutes les applications de l'éditeur d'étiquettes. C'est là que vous pourrez commencer à créer des étiquettes pour votre application spécifique.

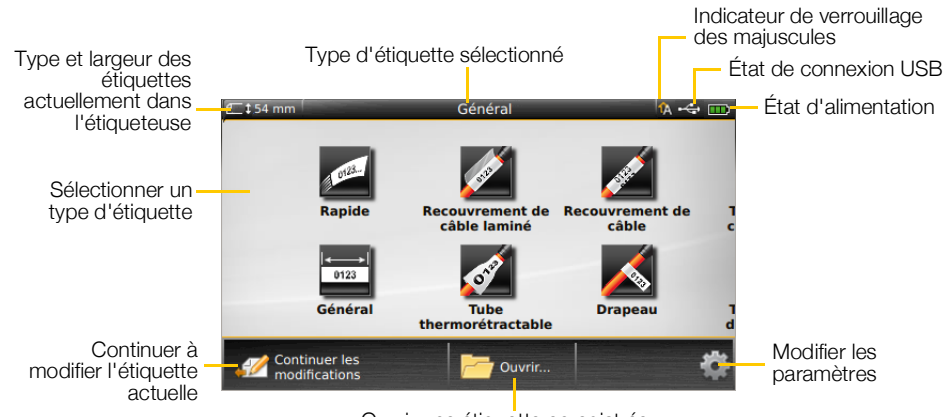

Ouvrir une étiquette enregistrée

Lorsque vous appuyez sur la touche 🏠 lors de la modification d'une étiquette, l'écran d'accueil s'affiche; cependant, votre session d'édition en cours reste active en arrière-plan. Pour revenir à l'édition de l'étiquette, sélectionnez *M* Continuer les modifications.

Si vous sélectionnez une nouvelle application d'étiquette et si l'étiquette en cours d'édition n'est pas encore enregistrée, vous êtes invité à enregistrer l'étiquette.

Lorsque vous appuyez sur la touche na alors que vous êtes dans un écran de menu ou de paramètres, tous les réglages ou autres actions qui n'ont pas été enregistrés ou confirmés sont perdus.

L'écran d'accueil comporte les trois actions suivantes :

| Continuer les modifications                 | Retourner à l'étiquette que vous éditiez avant d'appuyer sur 🏠. |
|---------------------------------------------|-----------------------------------------------------------------|
| Cuvrir un fichier<br>d'étiquette enregistré | Ouvrir une étiquette enregistrée précédemment.                  |
| Paramètres                                  | Modifier les paramètres de l'étiqueteuse.                       |

#### **Barre d'action**

La barre d'action située en dessous de chaque écran contient des actions qui sont spécifiques à votre tâche en cours. Par exemple, l'écran d'accueil contient les actions suivantes :

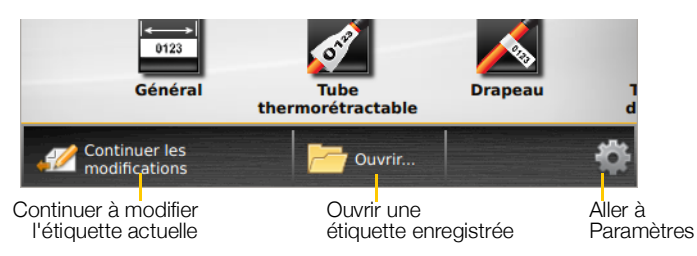

Appuyez sur une icône pour sélectionner cette action.

12 XTL<sup>™</sup> 500 Guide d'utilisation

### Éditeur d'étiquette

Chaque application d'étiquette contient un éditeur personnalisé pour le type d'étiquette que vous créez. Au bas de l'éditeur d'étiquette se trouvent les boutons de fonction qui sont activés lorsque cette fonction est disponible en fonction du type et du contenu de votre étiquette.

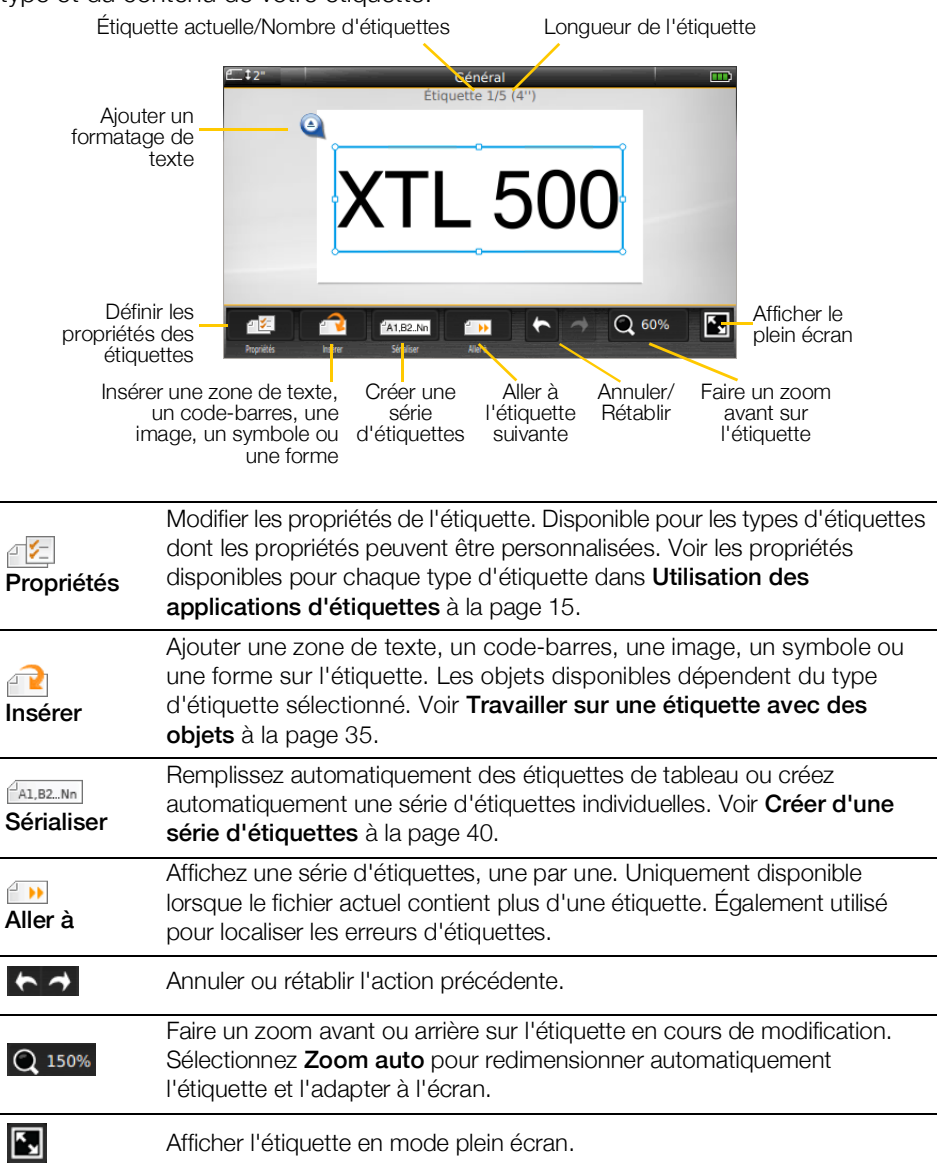

### Utilisation de l'écran tactile

Pour la plupart des fonctions, vous pouvez utiliser l'écran tactile pour interagir avec l'étiqueteuse. Vous pouvez utiliser vos doigts ou un stylet en plastique à bout arrondi pour tapoter, tapoter deux fois, sélectionner et glisser des objets sur l'écran tactile.

N'appuyez pas sur l'écran tactile avec un objet dur, tranchant ou pointu.

Appuyer deux fois pour sélectionner un mot

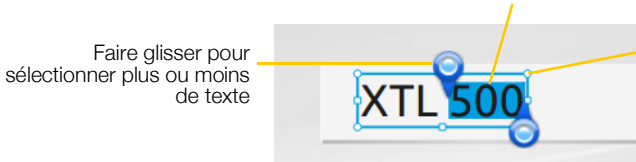

Faire glisser les poignées pour redimensionner les objets

| Appuyer           | Pour sélectionner une action ou un objet.<br>Pour déplacer le curseur dans du texte.<br>Pour sélectionner un objet pour le déplacer ou le redimensionner.                            |
|-------------------|----------------------------------------------------------------------------------------------------|
| Appuyer deux fois | Pour sélectionner un mot, modifier un code-barres, ou changer une forme ou un objet image.                                                                                           |
| Déplacer          | Pour sélectionner plus ou moins de texte dans un objet texte.<br>Pour déplacer un texte sélectionné ou un objet.                                                                     |
| Glisser           | Pour faire défiler des menus, des listes ou les étapes d'un Assistant.<br>Pour afficher les applications ou des étiquettes d'étiquettes<br>supplémentaires qui sont hors de l'écran. |

### Naviguer dans les étiquettes

Quand un fichier d'étiquette contient plus d'une étiquette, vous pouvez afficher chaque étiquette. Vous pouvez également identifier et corriger les étiquettes contenant des erreurs avant l'impression.

### Pour afficher les étiquettes

- 1 Dans l'éditeur d'étiquette, appuyez sur in Aller à.
- 2 Appuyez sur Étiquettes.
- 3 Appuyez sur + ou pour sélectionner l'étiquette que vous souhaitez afficher. L'étiquette s'affiche dans l'éditeur.
- 4 Appuyez sur Terminé lorsque vous avez terminé.

#### Pour trouver les erreurs

- 1 Dans l'éditeur d'étiquette, appuyez sur in Aller à.
- 2 Appuyez sur Erreurs.
- 3 Appuyez sur + ou pour sélectionner l'étiquette contenant l'erreur que vous souhaitez corriger. L'étiquette s'affiche dans l'éditeur.
- 4 Appuyez sur Terminé lorsque vous avez terminé.

## Utilisation des applications d'étiquettes

L'étiqueteuse est livrée avec plusieurs applications d'étiquettes qui facilitent la création d'étiquettes pour votre travail spécifique.

Les applications d'étiquettes compatibles avec la cassette d'étiquettes actuellement insérée apparaissent à gauche des applications non compatibles.

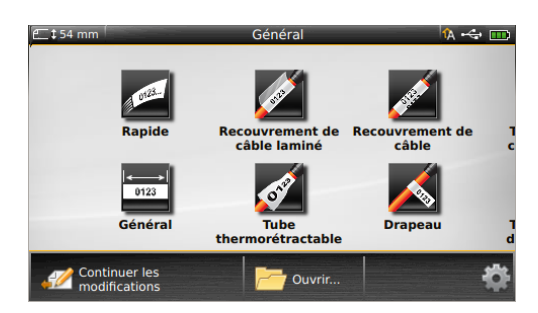

Un symbole d'avertissement A s'affiche quand une application d'étiquette et la cassette d'étiquettes insérée ne sont pas compatibles.

Les applications d'étiquettes suivantes sont disponibles pour votre travail d'étiquetage spécifique et sont décrites en détail dans cette section :

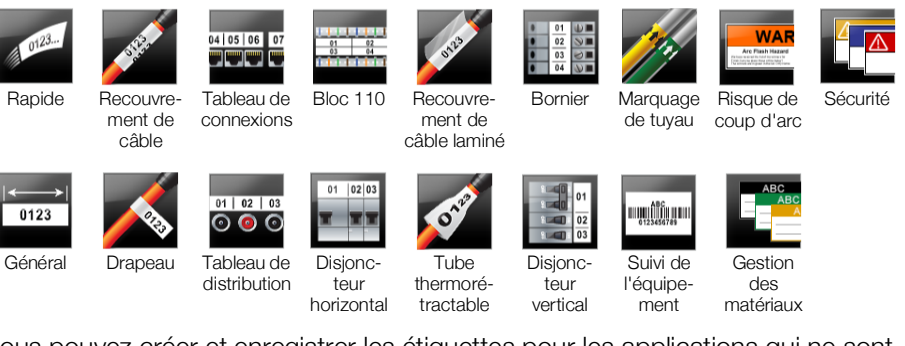

Vous pouvez créer et enregistrer les étiquettes pour les applications qui ne sont pas compatibles avec la cassette d'étiquettes actuellement insérée en enlevant la cassette et en laissant le compartiment d'étiquettes vide. Cependant, assurez-vous que la cassette d'étiquettes correcte est insérée avant d'imprimer.

Cette section décrit chaque application d'étiquette et les propriétés d'étiquette que vous pouvez modifier pour personnaliser votre étiquette.

### Définition des propriétés d'étiquette par défaut

La plupart des éditeurs d'étiquettes contiennent un assistant qui vous guide à travers les propriétés qui doivent être réglées chaque fois que vous créez une étiquette. Pour les étiquettes que vous utilisez fréquemment, vous pouvez éviter de suivre l'assistant en définissant des propriétés par défaut pour ce type d'étiquette.

### Pour définir des propriétés d'étiquette par défaut

- 1 Dans un éditeur d'étiquettes, appuyez sur 🖅.
- 2 Appuyez sur une propriété et modifiez le paramètre selon vos besoins.
- 3 Appuyez sur **Définir comme valeurs par défaut** au bas de l'écran de propriétés.
- 4 Appuyez sur Définir comme valeurs par défaut.

Quand vous utiliserez de nouveau cette application d'étiquette, vous n'aurez pas à définir des propriétés pour démarrer. Vous pouvez modifier les propriétés d'une étiquette individuelle à tout moment en sélectionnant 22.

Vous pouvez toujours effacer toutes les propriétés d'étiquette par défaut que vous définissez pour une application d'étiquette. Voir Rétablissement des paramètres par défaut des applications d'étiquettes à la page 48.

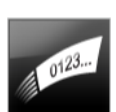

### Étiquette rapide

L'étiquette rapide est une étiquette simple contenant uniquement du texte. Il n'est pas nécessaire de définir des propriétés pour démarrer. A mesure que vous ajoutez ou supprimez du texte, la longueur de l'étiquette change automatiquement pour s'ajuster au texte.

Т Un objet texte est déjà compris par défaut sur l'étiquette. Il n'est pas possible d'y ajouter des codes-barres, des images ou des formes et vous ne pouvez pas créer plusieurs étiquettes en utilisant la sérialisation.

AAB/ Tout le formatage de texte peut être appliqué à cette étiquette. Le formatage est appliqué à tout le texte de l'étiquette. Pour appliquer le formatage de texte à seulement une partie du texte, créez une étiquette générale.

Les étiquettes rapides peuvent être imprimées sur n'importe quel type d'étiquette en continu.

Vous pouvez définir les propriétés d'étiquettes suivantes : ₽ 1/2

| Contour de                             | Oui - Afficher le contour de l'étiquette.                                                                                                    |
|----------------------------------------|----------------------------------------------------------------------------------------------------|
| l'étiquette                            | Non - Masquer le contour de l'étiquette (c'est l'option par défaut.)                                                                                                    |
| Mêmes<br>espaces de<br>début et de fin | <ul> <li>Oui - L'espace vide est le même au début et à la fin de l'étiquette. (c'est l'option par défaut.)</li> <li>Non - Pas d'espace vide ajouté à la fin de l'étiquette.</li> </ul> |

### Pour créer une étiquette rapide

- 1 Dans l'écran d'accueil, appuyez sur Rapide.
- 2 Ajoutez du texte et un formatage.

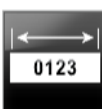

.....

### Etiquette générale

Il n'y a aucun formatage ou modèle particulier associé à l'éditeur d'étiquettes générales. Pour créer une étiquette personnalisée, vous pouvez y ajouter du texte, des images, des formes ou un code-barres. Voir Travailler sur une étiquette avec des objets à la page 35 pour plus d'informations.

Par défaut, il y a un objet texte disponible au centre de l'étiquette.

Т Ce type d'étiquette permet des objets zone de texte, code-barres, image et forme.

AAB/ La taille et le style de texte s'appliquent au texte sélectionné. Si aucun texte n'est sélectionné, la taille et le style s'appliquent à tout le texte dans la zone de texte.

Servez-vous de la sérialisation pour créer automatiquement une série d'étiquettes. A1, B2...Nn Voir Créer d'une série d'étiquettes à la page 40.

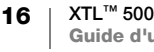

Les étiquettes générales peuvent être imprimées sur des étiquettes en continu ou des étiquettes prédimensionnées.

| Orientation de                         | Paysage (Option par défaut) abc                                                                                                    |
|----------------------------------------|----------------------------------------------------------------------------------------------------|
| retiquette                             | Portrait (abc)↓                                                                                                    |
|                                        | Le changement d'orientation d'une étiquette supprime tout contenu et crée une nouvelle étiquette vide.                                                                                         |
| Longueur de                            | Minimum : 1 po (25,4 mm)                                                                                                    |
| l'étiquette<br>⊭                       | Cette propriété n'est disponible que pour les cassettes d'étiquettes en continu. Vous ne pouvez pas changer la longueur de l'étiquette si vous avez sélectionné une étiquette prédimensionnée. |
| Contour de                             | Oui - Afficher le contour de l'étiquette.                                                                                                    |
| l'étiquette                            | Non - Masquer le contour de l'étiquette (c'est l'option par défaut.)                                                                                                    |
| Mêmes espaces<br>de début et de<br>fin | <b>Oui</b> - L'espace vide est le même au début et à la fin de l'étiquette.<br>(c'est l'option par défaut.)                                                                                    |
|                                        | Non - Pas d'espace vide ajouté à la fin de l'étiquette.                                                                                                    |
|                                        | Cette propriété n'est disponible que pour les cassettes d'étiquettes en continu.                                                                                                    |

### Vous pouvez définir les propriétés d'étiquettes suivantes :

#### Pour créer une étiquette générale

- 1 Dans l'écran d'accueil, sélectionnez 🔤 Général.
- 2 Suivez les étapes pour configurer votre étiquette.
- 3 Ajoutez du texte et un formatage.

### Étiquette de tableau de connexions

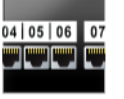

L'éditeur de tableau de connexions vous permet de créer rapidement une étiquette qui peut être appliquée aux panneaux Datacom et aux panneaux électriques. Chaque étiquette contient jusqu'à 99 ports et il est possible de les diviser en groupes égaux.

T Un objet texte est déjà ajouté pour chaque port. Il n'est pas possible d'ajouter des codes-barres, images ou formes aux étiquettes de tableau de connexions.

**AB***I* La taille et le style du texte s'appliquent à tous les ports sur l'étiquette et à toutes les étiquettes dans le fichier. Lorsque l'option **Ajuster le texte automatiquement** est sélectionnée pour la taille de la police, le texte pour chaque port est automatiquement redimensionné pour s'adapter à ce port. Vous pouvez ainsi voir des différences dans la taille du texte pour chaque port.

Al.B2..Nn Servez-vous de la sérialisation pour informer automatiquement les ports. Lorsque tous les ports sont remplis sur l'étiquette actuelle, une nouvelle étiquette est créée. Voir **Créer d'une série d'étiquettes** à la page 40.

Les étiquettes de tableau de connexions peuvent être imprimées sur tout type d'étiquette en continu.

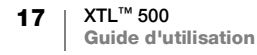

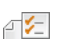

| Nombre de ports           | Nombre de ports - le maximum est 99 ports.                                                                                                    |  |
|---------------------------|----------------------------------------------------------------------------------------------------|--|
|                           | <b>En groupes de</b> - Le nombre de ports disponibles par groupe est déterminé par le nombre de ports sélectionnés, et les groupes sont donc tous égaux.                   |  |
| Configuration des         | En continu - Imprimer les groupes de ports comme une étiquette en                                                                                                    |  |
| etiquettes                | continu.                                                                                                    |  |
|                           | <b>Séparer</b> - Imprimer chaque groupe de ports comme une étiquette distincte.                                                                                            |  |
| Dimensions                | Distance du centre au centre - Distance du centre d'un                                                                                                    |  |
|                           | port au centre du port suivant.                                                                                                    |  |
|                           | Maximum : 20 po (5,08 mm)                                                                                                    |  |
|                           | <b>Group clearance</b> - Distance entre les groupes de ports<br>quand une étiquette en continu est sélectionnée.<br>Minimum : 1/64 po (0,4 mm)<br>Maximum : 20 po (508 mm) |  |
| Lignes de séparation      | Oui - Imprimer une ligne de séparation entre chaque port.                                                                                                    |  |
|                           | (c est i option par delaut.)                                                                                                    |  |
|                           | Non - Ne pas imprimer une lighe de separation entre chaque port.                                                                                                    |  |
| Contour de<br>l'étiquette | Oui - Atticher le contour de l'étiquette.                                                                                                    |  |
|                           | <b>Non</b> - Masquer le contour de l'étiquette (c'est l'option par défaut.)                                                                                                |  |

Pour créer une étiquette de tableau de connexions, utilisez un modèle prédéfini ou entrez les propriétés de l'étiquette manuellement. Voir **Transfert des fichiers en cours** à la page 51 pour plus d'informations sur le transfert des derniers modèles depuis votre ordinateur.

### Pour utiliser un modèle de tableau de connexions

- 1 Dans l'écran d'accueil, appuyez sur **Tableau de connexions**.
- 2 Appuyez sur **Appliquer un modèle**.
- 3 Sélectionnez le modèle que vous souhaitez utiliser.
- 4 Ajoutez du texte et un formatage.

#### Pour créer une étiquette de tableau de connexions manuellement

- 1 Dans l'écran d'accueil, appuyez sur Tableau de connexions.
- 2 Suivez les étapes pour configurer votre étiquette.
- 3 Ajoutez du texte et un formatage.

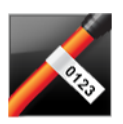

### Étiquette drapeau

Les étiquettes drapeaux sont un des nombreux types d'étiquettes spécifiquement conçues pour la gestion des câbles. Les étiquettes drapeaux contiennent deux segments identiques qui, lorsqu'elles sont enroulées autour d'un câble, forment un drapeau qui permet de voir les mêmes données des deux côtés de l'étiquette.

🖳 💁 🛄 Т

Une zone de texte est ajoutée automatiquement à l'étiquette. Vous pouvez ajouter des objets zone de texte, image, forme et code-barres supplémentaires à une étiquette drapeau.

**AB***I* La taille et le style de texte s'appliquent au texte sélectionné. Si aucun texte n'est sélectionné, la taille et le style s'appliquent à tout le texte dans la zone de texte.

Servez-vous de la sérialisation pour créer automatiquement une série d'étiquettes. Voir **Créer d'une série d'étiquettes** à la page 40.

Les étiquettes drapeaux peuvent être imprimées sur n'importe quel type d'étiquette en continu. Une ligne verticale en pointillé est imprimée au centre de la partie enroulée de l'étiquette pour vous permettre de centrer l'étiquette sur le câble facilement.

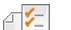

#### Vous pouvez définir les propriétés d'étiquettes suivantes :

| Type de câble<br>et diamètre | <b>Type de câble</b> : CAT 5/6, COAX, AWG : 4/0 - 2/0, AWG : 0 - 2,<br>AWG : 3 - 5, AWG : 6+, ou Personnalisé |
|------------------------------|----------------------------------------------------------------------------------------------------|
|                              | <b>Diamètre</b> : Disponible lorsque vous sélectionnez Personnalisé comme type de câble.                      |
|                              | Minimum : 5/32 po (4 mm)<br>Maximum : 2 po (50,8 mm)                                                          |
| Long. drapeau                | Minimum : 7/16 po (11,1 mm)<br>Maximum : 10 po (254 mm)                                                       |
| Contour de<br>l'étiquette    | Oui - Afficher le contour de l'étiquette.                                                                     |
|                              | Non - Masquer le contour de l'étiquette (c'est l'option par défaut.)                                          |

### Pour créer une étiquette drapeau

- 1 Dans l'écran d'accueil, appuyez sur 📈 Drapeau.
- 2 Effectuez une des actions suivantes :
  - Sélectionnez le type de câble.
  - Appuyez sur Personnalisé, puis sélectionnez le diamètre du câble.
- 3 Suivez les étapes pour configurer votre étiquette.
- 4 Ajoutez du texte et un formatage.

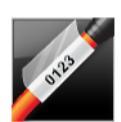

### Étiquette de recouvrement de câble laminé

Les étiquettes de recouvrement de câble laminé sont un des nombreux types d'étiquettes spécifiques à la gestion des câbles. Ces étiquettes contiennent deux segments : un segment pour le contenu de l'étiquette et un segment transparent à dos adhésif qui s'enroule autour du câble et couvre le contenu imprimé à des fins de durabilité.

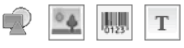

Une zone de texte est ajoutée automatiquement à l'étiquette. Vous pouvez ajouter des objets zone de texte, image, forme et code-barres supplémentaires à une étiquette de recouvrement de câble laminé.

ABI La taille et le style de texte s'appliquent au texte sélectionné. Si aucun texte n'est sélectionné, la taille et le style s'appliquent à tout le texte dans la zone de texte.
 Les étiquettes de recouvrement de câble laminé peuvent uniquement être imprimées en utilisant des cassettes d'étiquettes de recouvrement de câble/fil laminé prédimensionnées.

**Servez-vous de la sérialisation pour créer automatiquement une série d'étiquettes.** Voir **Créer d'une série d'étiquettes** à la page 40.

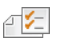

Les propriétés des étiquettes de recouvrement de fil/câble laminé dépendent de la cassette sélectionnée et ne peuvent pas être modifiées.

Pour créer une étiquette de recouvrement de câble laminé

- 1 Dans l'écran d'accueil, appuyez sur Marcouvrement de câble laminé. L'éditeur affiche une nouvelle étiquette vierge en fonction de la cassette d'étiquettes insérée. Si aucune cassette n'est insérée, vous êtes invité à sélectionner une cassette d'étiquettes.
- 2 Ajoutez du texte et un formatage.

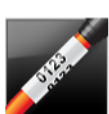

### Étiquette de recouvrement de câble

Les étiquettes de recouvrement de câble sont un des nombreux types d'étiquettes spécifiques à la gestion des câbles. Le contenu de l'étiquette de recouvrement de câble est répété plusieurs fois verticalement pour permettre sa lecture de n'importe quel angle quand l'étiquette est enroulée autour du câble.

T Une zone de texte est ajoutée automatiquement à l'étiquette. Vous ne pouvez pas ajouter des objets zone de texte, code-barres, image et forme supplémentaires à une étiquette de recouvrement de câble.

**A**B*I* La taille et le style de texte s'appliquent au texte de l'étiquette.

A1.82.Nn Servez-vous de la sérialisation pour créer automatiquement une série d'étiquettes. Voir Créer d'une série d'étiquettes à la page 40.

Les étiquettes de recouvrement de câble peuvent être imprimées sur tout type d'étiquette en continu.

Vous pouvez définir les propriétés d'étiquettes suivantes : ₽ ⊱

| Type de câble<br>et diamètre | <ul> <li>Type de câble - CAT 5/6, COAX, AWG : 4/0 - 2/0, AWG : 0 - 2,<br/>AWG : 3 - 5, AWG : 6+, ou Personnalisé</li> <li>Diamètre - Disponible lorsque l'option Personnalisé est sélectionnée<br/>pour le type de câble.<br/>Minimum : 5/32 po (4 mm)<br/>Maximum : 2 po (50,8 mm)</li> </ul> |
|------------------------------|----------------------------------------------------------------------------------------------------|
| Répétition de texte          | <b>Répétition auto.</b> (option par défaut) = Le nombre de répétitions est<br>déterminé par la taille de l'étiquette.<br>Minimum : 4 répétitions.<br>Sélectionné par l'utilisateur : Minimum : 1 ; Maximum : 20                                                                                |

#### Pour créer une étiquette de recouvrement de câble

- 1 Dans l'écran d'accueil, appuyez sur Recouvrement de câble.
- 2 Effectuez une des actions suivantes :
  - Sélectionnez le type de câble.
  - Appuyez sur Personnalisé, puis sélectionnez le diamètre du câble.
- 3 Suivez les étapes pour configurer votre étiquette.
- 4 Ajoutez du texte et un formatage.

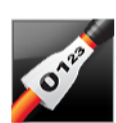

### Étiquette de tube thermorétractable

L'étiquette de tube thermorétractable est une des nombreuses étiquettes spécifiques à la gestion des câbles. Les étiquettes de tube thermorétractable peuvent être imprimées sur toute étiquette en continu ou étiquette de tube thermorétractable prédimensionnée.

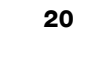

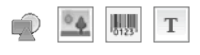

₽ ⊱

Un objet texte est ajouté automatiquement à l'étiquette. Vous pouvez ajouter des objets zone de texte, code-barre, image ou forme supplémentaires aux étiquettes de tube thermorétractable.

La taille et le style de texte s'appliquent au texte sélectionné. Si aucun texte n'est A B I sélectionné, la taille et le style s'appliquent à tout le texte dans la zone de texte.

Servez-vous de la sérialisation pour créer automatiquement une série d'étiquettes. A1,B2...Nn Voir Créer d'une série d'étiquettes à la page 40.

Le tableau suivant devrait vous aider à choisir la bonne largeur d'étiquette pour votre application.

| Taille du tube<br>thermorétractat | Diamètre<br>ble minimum du câble                                     | Diamètre<br>maximum<br>du câble               | AWG<br>minimum            | AWG<br>maximum |  |
|-----------------------------------|----------------------------------------------------------------------|-----------------------------------------------|---------------------------|----------------|--|
| 6 mm (1/4")                       | 1,24 mm (0,05")                                                      | 3,50 mm (0,14")                               | 16                        | 7              |  |
| 12 mm (1/2")                      | 3,00 mm (0,12")                                                      | 7,20 mm (0,28")                               | 8                         | 1              |  |
| 24 mm (1")                        | 5,50 mm (0,22")                                                      | 14,50 mm (0,57")                              | 3                         | 4/0+           |  |
| 54 mm (2")                        | 11,50 mm (0,46")                                                     | 32,30 mm (1,27")                              | 3                         | 4/0+           |  |
| 54 mm (2 1/8")                    | ) 11,50 mm (0,46")                                                   | 32,30 mm (1,27")                              | 3                         | 4/0+           |  |
| Vous pouvez dé                    | finir les propriétés d'ét                                            | iquettes suivantes :                          |                           |                |  |
| Orientation de                    | Paysage (Option par dé                                               | efaut) 🛛 abc                                  |                           |                |  |
| reliquelle                        | Portrait abc                                                         |                                               |                           |                |  |
|                                   | Le changement d<br>contenu et crée u                                 | l'orientation d'une é<br>ine nouvelle étiquet | étiquette sup<br>te vide. | prime tout     |  |
| Longueur de                       | Minimum : 1 1/4 po (31,                                              | 75 mm)                                        |                           |                |  |
|                                   | Par défaut : 2 po (50,8 r                                            | nm)                                           |                           |                |  |
| Contour de                        | Oui - Afficher le contour                                            | de l'étiquette.                               |                           |                |  |
|                                   | Non - Masquer le contour de l'étiquette (c'est l'option par défaut.) |                                               |                           |                |  |
| Mêmes<br>espaces de               | Oui - L'espace vide est le même au début et à la fin de l'étiquette. |                                               |                           |                |  |
| début et de fin                   | Non - Pas d'espace vide ajouté à la fin de l'étiquette.              |                                               |                           |                |  |
|                                   | Cette propriété est dispo<br>cassettes d'étiquettes et               | onible uniquement qu<br>n continu.            | and vous utili            | sez des        |  |

#### Pour créer une étiquette de tube thermorétractable

- 1 Dans l'écran d'accueil, appuyez sur 💉 Tube thermorétractable.
- 2 Suivez les étapes pour configurer votre étiquette.
- 3 Ajoutez du texte et un formatage.

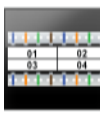

### Étiquette de bloc 110

L'étiquette de bloc 110 est l'une des nombreuses étiquettes spécifiques à Datacom. Les données sont entrées dans un de trois formats de blocs prédéfinis en fonction du type de bloc sélectionné.

Τ Un objet texte est ajouté automatiquement pour chaque bloc. Il n'est pas possible d'ajouter des objets zone de texte, code-barres, image ou formes aux étiquettes de bloc 110.

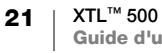

- **AB***I* La taille et le style du texte s'appliquent à tous les blocs sur l'étiquette et à toutes les étiquettes dans le fichier. Lorsque l'option **Ajuster le texte automatiquement** est sélectionnée pour la taille de la police, le texte est automatiquement redimensionné pour s'adapter à chaque bloc. Vous pouvez ainsi voir des différences dans la taille du texte pour chaque bloc.
- Al.82.Nn Servez-vous de la sérialisation pour informer automatiquement les blocs. Lorsque tous les blocs sont remplis sur l'étiquette actuelle, une nouvelle étiquette est créée. Voir **Créer d'une série d'étiquettes** à la page 40.

Les étiquettes de bloc 110 peuvent être imprimées sur tout type d'étiquette en continu.

Al, B2...Nn Vous pouvez définir les propriétés d'étiquettes suivantes :

| Type de bloc              | Paire C4-4 - Qualité Données<br>Paire C4-4 - Qualité Voix<br>Paire C5-5 - Qualité Voix                                                                    |
|---------------------------|----------------------------------------------------------------------------------------------------|
| Lignes de<br>séparation   | Oui - Imprimer une ligne de séparation entre chaque bloc.<br>Non - Ne pas imprimer une ligne distincte entre chaque bloc.<br>(c'est l'option par défaut.) |
| Contour de<br>l'étiquette | Oui - Afficher le contour de l'étiquette.<br>Non - Masquer le contour de l'étiquette (c'est l'option par défaut.)                                         |

### Pour créer une étiquette de bloc 110

- 1 Dans l'écran d'accueil, appuyez sur **Bloc 110**.
- 2 Sélectionnez un type de bloc.
- 3 Ajoutez du texte pour chaque bloc.
- 4 Ajoutez le formatage souhaité.

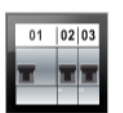

### Étiquette de disjoncteur horizontal

L'étiquette de disjoncteur horizontal est un des deux types d'étiquettes conçus pour les boîtes de disjoncteurs. Voir **Étiquette de disjoncteur vertical** à la page 23.

T Un objet texte est ajouté automatiquement pour chaque disjoncteur. Il n'est pas possible d'ajouter des objets zone de texte, code-barres, image ou forme aux étiquettes de disjoncteur horizontal.

**AB***I* La taille et le style du texte s'appliquent à tous les disjoncteurs sur l'étiquette et à toutes les étiquettes dans le fichier. Lorsque l'option **Ajuster le texte automatiquement** est sélectionnée pour la taille de la police, le texte est automatiquement redimensionné pour s'adapter à chaque disjoncteur. Vous pouvez ainsi voir des différences dans la taille du texte pour chaque disjoncteur.

Al.B2..Nn Servez-vous de la sérialisation pour informer automatiquement les disjoncteurs. Lorsque tous les disjoncteurs sont remplis sur l'étiquette actuelle, une nouvelle étiquette est créée. Voir **Créer d'une série d'étiquettes** à la page 40.

Les étiquettes de disjoncteur horizontal peuvent être imprimées sur tout type d'étiquette en continu.

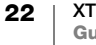

| Dimensions du<br>disjoncteur        | Nombre de disjoncteurs - Maximum : 99 disjoncteurs<br>Largeur de disjoncteur - Minimum : 1/4 po (6,35 mm);<br>Maximum : 5 po (126,9 mm)                                                                 |  |
|-------------------------------------|----------------------------------------------------------------------------------------------------|--|
| Multiplicateurs de<br>disjoncteurs  | Multiplicateur pour chaque disjoncteur. Maximum : 4<br>Ceux-ci peuvent être entrés par incréments de 0,5,<br>comme p. ex. 2,5, 3,5, etc.                                                                |  |
| Contour de<br>l'étiquette           | <b>Oui</b> - Afficher le contour de l'étiquette.<br><b>Non</b> - Masquer le contour de l'étiquette (c'est l'option par défaut.)                                                                         |  |
| Lignes de<br>séparation             | <ul> <li>Oui - Imprimer une ligne de séparation entre chaque disjoncteur.</li> <li>(c'est l'option par défaut.)</li> <li>Non - Ne pas imprimer une ligne distincte entre chaque disjoncteur.</li> </ul> |  |
| Mêmes espaces<br>de début et de fin | Oui - L'espace vide est le même au début et à la fin de l'étiquette.<br>(c'est l'option par défaut.)<br>Non - Pas d'espace vide ajouté à la fin de l'étiquette.                                         |  |

#### Pour créer une étiquette de disjoncteur horizontal

- 1 Dans l'écran d'accueil, appuyez sur **Disjoncteur horizontal**.
- 2 Suivez les étapes pour configurer votre étiquette.
- 3 Ajoutez du texte pour chaque disjoncteur.
- 4 Ajoutez le formatage souhaité.

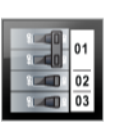

₽ **%**-

### Étiquette de disjoncteur vertical

L'étiquette de disjoncteur horizontal est un des deux types d'étiquettes conçus pour les boîtes de disjoncteurs. Voir **Étiquette de disjoncteur horizontal** à la page 22.

T Un objet texte est ajouté automatiquement pour chaque disjoncteur. Il n'est pas possible d'ajouter des objets zone de texte, code-barres, image ou forme aux étiquettes de disjoncteur vertical.

**AB***I* La taille et le style du texte s'appliquent à tous les disjoncteurs sur l'étiquette et à toutes les étiquettes dans le fichier. Lorsque l'option **Ajuster le texte automatiquement** est sélectionnée pour la taille de la police, le texte est automatiquement redimensionné pour s'adapter à chaque disjoncteur. Vous pouvez ainsi voir des différences dans la taille du texte pour chaque disjoncteur.

Al.B2.Nn Servez-vous de la sérialisation pour informer automatiquement les disjoncteurs. Lorsque tous les disjoncteurs sont remplis sur l'étiquette actuelle, une nouvelle étiquette est créée. Voir **Créer d'une série d'étiquettes** à la page 40.

Les étiquettes de disjoncteur vertical peuvent être imprimées sur tout type d'étiquette en continu.

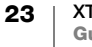

| Dimensions du<br>disjoncteur           | Nombre de disjoncteurs - Maximum : 99 disjoncteurs<br>Hauteur de disjoncteur - Minimum : 1/4 po (6,35 mm);<br>Maximum : 5 po (126,9 mm)                                 |
|----------------------------------------|----------------------------------------------------------------------------------------------------|
| Pôles du<br>disjoncteur                | Nombre de pôles pour chaque disjoncteur. Maximum : 3                                                                                                    |
| Contour de<br>l'étiquette              | Oui - Afficher le contour de l'étiquette.<br>Non - Masquer le contour de l'étiquette (c'est l'option par défaut.)                                                       |
| Lignes de<br>séparation                | Oui - Imprimer une ligne de séparation entre chaque disjoncteur.<br>(c'est l'option par défaut.)<br>Non - Ne pas imprimer une ligne distincte entre chaque disjoncteur. |
| Mêmes espaces<br>de début et de<br>fin | Oui - L'espace vide est le même au début et à la fin de l'étiquette.<br>(c'est l'option par défaut.)<br>Non - Pas d'espace vide ajouté à la fin de l'étiquette.         |

#### Pour créer une étiquette de disjoncteur vertical

- 1 Dans l'écran d'accueil, appuyez sur **Disjoncteur vertical**.
- 2 Suivez les étapes pour configurer votre étiquette.
- 3 Ajoutez du texte pour chaque disjoncteur.
- 4 Ajoutez le formatage souhaité.

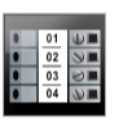

₽ ⊱

### Étiquette de bornier

Les étiquettes de bornier sont créées en indiquant l'orientation (portait ou paysage), le nombre de blocs et la hauteur des blocs.

- T Un objet texte est ajouté automatiquement pour chaque bloc. Il n'est pas possible d'ajouter des objets zone de texte, code-barres, image ou formes aux étiquettes de bornier.
- **AB***I* La taille et le style du texte s'appliquent à tous les blocs sur l'étiquette et à toutes les étiquettes dans le fichier. Lorsque l'option **Ajuster le texte automatiquement** est sélectionnée pour la taille de la police, le texte est automatiquement redimensionné pour s'adapter à chaque bloc. Vous pouvez ainsi voir des différences dans la taille du texte pour chaque bloc.
- Al.B2..Nn Servez-vous de la sérialisation pour informer automatiquement les blocs. Lorsque tous les blocs sont remplis sur l'étiquette actuelle, une nouvelle étiquette est créée. Voir **Créer d'une série d'étiquettes** à la page 40.

Les étiquettes de bornier peuvent être imprimées sur tout type d'étiquette en continu.

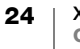

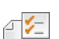

| Orientation de                      | Portrait (Option par défaut)                                                                                                    |  |
|-------------------------------------|----------------------------------------------------------------------------------------------------|--|
| renquene                            | Paysage 🖆 abc                                                                                                    |  |
|                                     | Le changement d'orientation d'une étiquette supprime tout contenu et crée une nouvelle étiquette vide.                                                                     |  |
| Dimensions du<br>bornier            | Nombre de blocs. Maximum : 99 blocs                                                                                                    |  |
|                                     | Hauteur des blocs Minimum : 5/32 po (3,8 mm); Maximum : 20 po<br>(508 mm)                                                                                                  |  |
| Contour de<br>l'étiquette           | Oui - Afficher le contour de l'étiquette.                                                                                                    |  |
|                                     | Non - Masquer le contour de l'étiquette (c'est l'option par défaut.)                                                                                                    |  |
| Lignes de                           | Oui - Imprimer une ligne de séparation entre chaque bloc.                                                                                                    |  |
| separation                          | (c'est l'option par defaut.)                                                                                                    |  |
|                                     | <b>Non</b> - Ne pas imprimer une ligne distincte entre chaque bloc.                                                                                                    |  |
| Mêmes espaces<br>de début et de fin | <b>Oui</b> - L'espace vide est le même au début et à la fin de l'étiquette.<br><b>Non</b> - Pas d'espace vide ajouté à la fin de l'étiquette. (c'est l'option par défaut.) |  |

### Pour créer une étiquette de bornier

- 1 Dans l'écran d'accueil, appuyez sur **Bornier**.
- 2 Suivez les étapes pour configurer votre étiquette.
- 3 Ajoutez du texte pour chaque bloc.
- 4 Ajoutez le formatage souhaité.

### Étiquette de suivi de l'équipement

Les étiquettes de suivi de l'équipement sont créées en utilisant des modèles prédéfinis. La liste des modèles disponibles dépend de la cassette d'étiquettes que vous avez sélectionnée. Voir **Transfert des fichiers en cours** à la page 51 pour plus d'informations sur le transfert des derniers modèles depuis votre ordinateur.

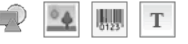

Vous pouvez modifier tout objet texte, code-barres, image ou forme qui se trouve sur l'étiquette, mais ne pouvez pas modifier les modèles pour ajouter ou supprimer des objets.

**AB***I* La taille et le style de texte s'appliquent au texte sélectionné. Si aucun texte n'est sélectionné, la taille et le style s'appliquent à tout le texte dans la zone de texte.

Al.B2..Nn Servez-vous de la sérialisation pour créer automatiquement une série d'étiquettes. Voir **Créer d'une série d'étiquettes** à la page 40.

Les étiquettes de suivi de l'équipement peuvent être imprimées sur tout type d'étiquette en continu ou d'étiquette prédimensionnée.

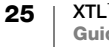

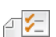

| Longueur de<br>l'étiquette             | Minimum : 1 po (25,4 mm)<br>Cette propriété n'est disponible que pour les cassettes d'étiquettes en<br>continu. Vous ne pouvez pas changer la longueur de l'étiquette si vous<br>avez sélectionné une étiquette prédimensionnée.                                                   |
|----------------------------------------|----------------------------------------------------------------------------------------------------|
| Contour de<br>l'étiquette              | Oui - Afficher le contour de l'étiquette.<br>Non - Masquer le contour de l'étiquette (c'est l'option par défaut.)                                                                                                    |
| Mêmes<br>espaces de<br>début et de fin | <ul> <li>Oui - L'espace vide est le même au début et à la fin de l'étiquette.</li> <li>Non - Pas d'espace vide ajouté à la fin de l'étiquette. (c'est l'option par défaut.)</li> <li>Disponible uniquement quand une cassette d'étiquettes en continu est sélectionnée.</li> </ul> |

#### Pour créer une étiquette de suivi de l'équipement

- 1 Dans l'écran d'accueil, appuyez sur Suivi de l'équipement.
- 2 Sélectionnez le modèle à utiliser.
- 3 Ajoutez du texte et un formatage.

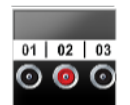

### Étiquette de tableau de distribution

Les étiquettes de tableau de distribution sont créées en indiquant le nombre de connecteurs et la distance du centre au centre entre deux connecteurs.

T Un objet texte est ajouté automatiquement pour chaque connecteur. Il n'est pas possible d'ajouter des objets zone de texte, code-barres, image ou formes aux étiquettes tableau de distribution.

**AB***I* La taille et le style du texte s'appliquent à tous les connecteurs sur l'étiquette et à toutes les étiquettes dans le fichier. Lorsque l'option **Ajuster le texte automatiquement** est sélectionnée pour la taille de la police, le texte est automatiquement redimensionné pour s'adapter à chaque connecteur. Vous pouvez ainsi voir des différences dans la taille du texte pour chaque connecteur.

Al.B2.Nn Servez-vous de la sérialisation pour informer automatiquement les connecteurs. Lorsque tous les connecteurs sont remplis sur l'étiquette actuelle, une nouvelle étiquette est créée. Voir **Créer d'une série d'étiquettes** à la page 40.

Les étiquettes de tableau de distribution peuvent être imprimées sur tout type d'étiquette en continu.

Vous pouvez définir les propriétés d'étiquettes suivantes :

| Dimensions du             | Nombre de connecteurs. Maximum : 99 connecteurs                                                                                                    |  |  |
|---------------------------|----------------------------------------------------------------------------------------------------|--|--|
| tableau                   | Distance du centre au centre - Distance du centre d'un connecteur                                                                                                    |  |  |
| C-3 C                     | au centre du connecteur suivant.                                                                                                    |  |  |
|                           | Minimum : 5/32 po (3,8 mm)                                                                                                    |  |  |
|                           | Maximum : 20 po (508 mm)                                                                                                    |  |  |
| Contour de<br>l'étiquette | <b>Oui</b> - Afficher le contour de l'étiquette.<br><b>Non</b> - Masquer le contour de l'étiquette (c'est l'option par défaut.)                                                                       |  |  |
| Lignes de<br>séparation   | <ul> <li>Oui - Imprimer une ligne de séparation entre chaque connecteur.</li> <li>(c'est l'option par défaut.)</li> <li>Non - Ne pas imprimer une ligne distincte entre chaque connecteur.</li> </ul> |  |  |

### Pour créer une étiquette de tableau de distribution

- 1 Dans l'écran d'accueil, appuyez sur **Tableau de distribution**.
- 2 Suivez les étapes pour configurer votre étiquette.
- 3 Ajoutez du texte pour chaque connecteur.
- 4 Ajoutez le formatage souhaité.

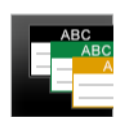

### Étiquette de gestion des matériaux

Les étiquettes de gestion des matériaux sont créées en utilisant des modèles prédéfinis. La liste des modèles disponibles dépend de la cassette d'étiquettes que vous avez sélectionnée. Voir Transfert des fichiers en cours à la page 51 pour plus d'informations sur le transfert des derniers modèles depuis votre ordinateur.

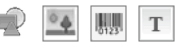

Vous pouvez ajouter ou modifier tout objet texte, code-barres, image ou forme sur l'étiquette, mais ne pouvez pas modifier les modèles pour ajouter ou supprimer des objets.

AAB/ La taille et le style de texte s'appliquent au texte sélectionné. Si aucun texte n'est sélectionné, la taille et le style s'appliquent à tout le texte dans la zone de texte.

A1,B2...Nn

Servez-vous de la sérialisation pour créer automatiquement une série d'étiquettes. Voir Créer d'une série d'étiquettes à la page 40.

Les étiquettes de gestion des matériaux peuvent uniquement être imprimées sur des étiquettes continues ou prédimensionnées d'une largeur de 3/4 po (19 mm) ou plus.

Vous pouvez définir les propriétés d'étiquettes suivantes : 戸乞

| Contour de<br>l'étiquette              | <b>Oui</b> - Afficher le contour de l'étiquette.<br><b>Non</b> - Masquer le contour de l'étiquette (c'est l'option par défaut.)                                                                                                    |
|----------------------------------------|----------------------------------------------------------------------------------------------------|
| Mêmes<br>espaces de<br>début et de fin | <ul> <li>Oui - L'espace vide est le même au début et à la fin de l'étiquette.</li> <li>Non - Pas d'espace vide ajouté à la fin de l'étiquette. (c'est l'option par défaut.)</li> <li>Disponible uniquement quand une cassette d'étiquettes en continu est sélectionnée.</li> </ul> |

### Pour créer une étiquette de gestion des matériaux

- 1 De l'écran d'accueil, appuyez sur 📕
- 2 Sélectionnez le modèle à utiliser.
- 3 Ajoutez du texte et un formatage.

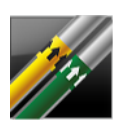

### Étiquette de marquage de tuyaux

Les étiquettes de marguage de tuyaux sont créées en utilisant des mises en forme prédéfinies, et peuvent être imprimées sur n'importe quel type d'étiquette en continu.

La taille et le style de texte s'appliquent au texte sélectionné. Si aucun texte n'est AAB/ sélectionné, la taille et le style s'appliquent à tout le texte dans la zone de texte.

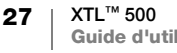

Un objet texte est ajouté automatiquement pour chaque connecteur. Il n'est pas possible d'ajouter des objets zone de texte, code-barres, image ou formes aux étiquettes de marquage de tuyaux.

Il n'est pas possible d'utiliser la sérialisation avec les étiquettes de marquage de tuyaux.

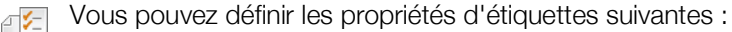

| Configuration des<br>étiquettes | ASME A13.1 01                                                                                                    |
|---------------------------------|----------------------------------------------------------------------------------------------------|
|                                 | ASME A13.1 02                                                                                                    |
|                                 | ASME A13.1 03                                                                                                    |
|                                 | ASME A13.1 04                                                                                                    |
|                                 | Autre 01                                                                                                    |
|                                 | Autre 02                                                                                                    |
| Sens du débit                   | À gauche - Flèche placée à gauche du texte.<br>À droite - Flèche placée à droite du texte.<br>Les deux - Flèches placées sur les deux côtés du texte. |
| Diamàtra du tuvau               |                                                                                                    |
|                                 | Maximum : 10 po (254 mm)                                                                                                    |

#### Pour créer une étiquette de marquage de tuyaux

- 1 Dans l'écran d'accueil, appuyez sur 💋 Marquage de tuyau.
- 2 Suivez les étapes pour configurer votre étiquette.
- 3 Ajoutez du texte et un formatage.

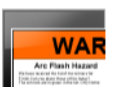

### Étiquette de risque de coup d'arc

Les étiquettes de risque de coup d'arc sont créées en utilisant des modèles prédéfinis. La liste des modèles disponibles dépend de la cassette d'étiquettes que vous avez sélectionnée. Voir **Transfert des fichiers en cours** à la page 51 pour plus d'informations sur le transfert des derniers modèles depuis votre ordinateur.

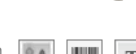

**AB***I* La taille et le style de texte s'appliquent au texte sélectionné. Si aucun texte n'est sélectionné, la taille et le style s'appliquent à tout le texte dans la zone de texte.

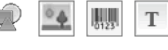

Vous pouvez ajouter des objets zone de texte, code-barres, image ou forme supplémentaires à l'étiquette.

**GALB2...Nn** Servez-vous de la sérialisation pour créer automatiquement une série d'étiquettes. Voir **Créer d'une série d'étiquettes** à la page 40.

Puisque ces étiquettes sont imprimées sur des modèles prédéfinis, il n'est pas possible d'en définir les propriétés.

### Pour créer une étiquette de risque de coup d'arc

- 1 Dans l'écran d'accueil, appuyez sur **Risque de coup d'arc**.
- 2 Sélectionnez le modèle à utiliser.
- 3 Ajoutez du texte et un formatage.

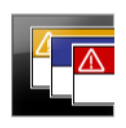

### Étiquette de sécurité

Les étiquettes de sécurité sont créées en utilisant des modèles prédéfinis. La liste des modèles disponibles dépend de la cassette d'étiquettes que vous avez sélectionnée. Voir **Transfert des fichiers en cours** à la page 51 pour plus d'informations sur le transfert des derniers modèles depuis votre ordinateur.

**AB***I* La taille et le style de texte s'appliquent au texte sélectionné. Si aucun texte n'est sélectionné, la taille et le style s'appliquent à tout le texte dans la zone de texte.

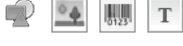

Vous pouvez ajouter des objets zone de texte, code-barres, image ou forme supplémentaires à l'étiquette.

A1,B2...Nn

Servez-vous de la sérialisation pour créer automatiquement une série d'étiquettes. Voir **Créer d'une série d'étiquettes** à la page 40.

₽ 1⁄=

Puisque ces étiquettes sont imprimées sur des modèles prédéfinis, il n'est pas possible d'en définir les propriétés.

### Pour créer une étiquette de sécurité

- 1 Dans l'écran d'accueil, appuyez sur Ta Sécurité.
- 2 Sélectionnez le modèle à utiliser.
- 3 Ajoutez du texte et un formatage.

### Changer les applications d'étiquettes

Après avoir créé des étiquettes dans une application d'étiquette, vous pouvez effectuer un changement pour une application d'étiquette différente. Dans certains cas, on vous demandera si vous souhaitez réutiliser les données de l'application précédente.

Pour certaines applications d'étiquette, vous pourriez vouloir créer plus d'un type d'étiquette en utilisant les mêmes données. Par exemple, vous créez une étiquette de panneau de connexions à 24 ports et vous voulez également 24 étiquettes de recouvrement de câble à placer sur les câbles. La fonction de rappel des données vous permet de changer les applications d'étiquettes et de rappeler les données pour la nouvelle application.

Voir **Modification du paramètre de rappel de données** à la page 45 pour changer le paramètre défini par défaut.

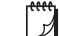

Le rappel de données n'est pas offert pour les applications d'étiquette.

### Pour changer l'application d'étiquette

- 1 Appuyez sur Accueil.
- 2 Sélectionnez la nouvelle application d'étiquettes.

Si le rappel de données est offert pour cette application, une boîte de dialogue de rappel de donnés s'affiche.

- 3 Sélectionnez une des options suivantes :
  - **Rappeler une fois** Rappeler les données de l'étiquette précédente cette fois-ci seulement. La question vous sera posée chaque fois que le rappel des données sera disponible.
  - **Toujours rappeler** Toujours rappeler les données de l'étiquette précédente. À partir de ce moment, les données seront toujours rappelées dans la nouvelle étiquette chaque fois que possible.

29 XTL<sup>™</sup> 500 Guide d'utilisation

- **Pas cette fois** Ne pas rappeler les données cette fois-ci. La question vous sera posée chaque fois que le rappel des données sera disponible.
- Ne jamais rappeler Il ne vous sera jamais demandé de rappeler les données.
- 4 Sélectionnez Poursuivre.

La nouvelle application d'étiquette est insérée avec les données de rappel.

## Édition et formatage du texte sur les étiquettes

Vous pouvez formater du texte dans une zone de texte de l'écran tactile ou à l'aide du clavier. Les instructions de cette section donnent les deux options le cas échéant.

Cette section décrit les opérations suivantes :

- Modification de la taille et du style du texte
- Rotation et alignement du texte
- Insertion de ponctuation, de symboles et de caractères spéciaux
- Création d'une étiquette verticale

### Modification du texte

Le nombre de lignes de texte que vous pouvez insérer sur une étiquette dépend de la taille du texte et la largeur de l'étiquette. Si le texte est trop grand ou que vous ajoutez trop de lignes, vous verrez une icône d'avertissement <u>A</u> et recevrez un message d'erreur lorsque vous essayerez d'imprimer.

Vous pouvez changer la position du curseur et sélectionner un ou plusieurs caractères dans une zone de texte en utilisant l'écran tactile ou le clavier. Voir **Touches de navigation** à la page 10 pour plus d'informations sur le déplacement du curseur et la sélection de texte à l'aide du clavier.

#### Pour modifier le texte dans une zone de texte

- Appuyez une fois sur une zone de texte et ajoutez du texte en utilisant le clavier.
- ► Appuyez sur ↓ pour ajouter une nouvelle ligne.
- Appuyez sur Q pour afficher la barre d'outils Formatage.

Vous pouvez également appliquer des formats de texte dans la liste **Propriétés**.

### Modification de la taille du texte

Vous pouvez sélectionner la taille de la police pour le texte ou vous pouvez dimensionner le texte automatiquement pour l'adapter à l'espace disponible sur l'étiquette.

Reportez-vous à chaque type d'étiquette au chapitre **Utilisation des applications d'étiquettes** à la page 15 pour vous renseigner sur la façon dont les modifications de la taille du texte sont appliquées à ce type d'étiquette.

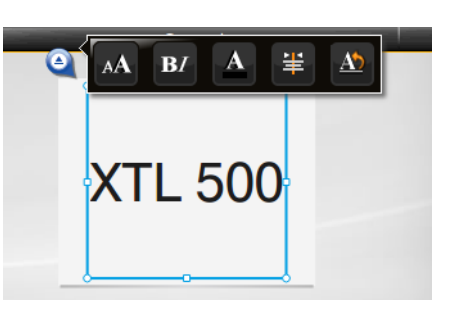

### Pour changer la taille du texte

Taille de la police Ajuster le texte automatiquement Auto

- 1 Sélectionnez du texte.
  - Pour appliquer la taille à l'ensemble du texte, sélectionnez la zone de texte.
- 2 Appuyez sur 🥝 et 🔼.

Ou, sur le clavier, appuyez sur A.

L'outil Taille de la police apparaît.

3 Sélectionnez une taille de police dans la liste ou appuyez sur Ajuster le texte automatiquement.

Vous pouvez également entrer un format directement dans la zone Taille de la police.

### **B**/ Modification du style du texte

Vous pouvez ajouter les styles gras, italique et souligné à votre texte. Il est également possible d'encadrer le texte dans la zone de texte sélectionnée.

Voir Utilisation des applications d'étiquettes à la page 15 pour vous renseigner sur la façon dont les modifications du style de texte sont appliquées à chaque type d'étiquette.

### Pour changer le style de texte.

- 1 Sélectionnez du texte. Pour appliquer le style à tout le texte, sélectionnez la zone de texte.
- 2 Appuyez sur 🧕 et **B**/

Ou, sur le clavier, appuyez sur  $\uparrow$  +  $\blacktriangle$ .

L'outil Style du texte apparaît.

3 Appuyez sur un ou plusieurs styles.

### Modification de la couleur du texte

Vous pouvez changer la couleur du texte sur l'étiquette de la couleur de premier plan à la couleur de fond. Cela peut être utile lors de la superposition d'objets. Par exemple, si vous ajoutez un objet de forme rectangulaire et vous voulez placer un texte contrasté au-dessus du rectangle.

### Pour modifier la couleur

- 1 Sélectionnez une zone de texte
- 2 Appuyez sur 🍳 et 🔼

L'outil Couleur du texte apparaît.

3 Appuyez sur la couleur pour le texte sélectionné.

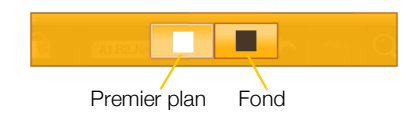

A

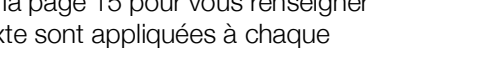

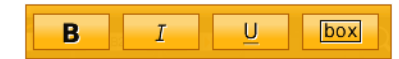

### A Rotation du texte

Le texte sur votre étiquette peut s'afficher horizontalement ou verticalement. Vous pouvez également faire pivoter le texte par incréments de 90 degrés.

#### Pour faire pivoter le texte

- 1 Sélectionnez une zone de texte
- 2 Appuyez sur 🍳 et <u>M</u>.

Ou, sur le clavier, appuyez sur A1.

- L'outil Orientation du texte apparaît.
- 3 Sélectionnez une orientation et/ou une rotation.

Pour créer une étiquette verticale, voir **Création d'une étiquette verticale** à la page 34.

### ⊨ Alignement du texte

Le texte sur l'étiquette peut être aligné à gauche, au centre ou à droite, verticalement et horizontalement.

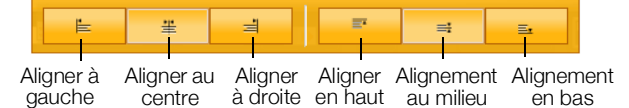

### Pour aligner le texte

- 1 Sélectionnez une zone de texte
- 2 Appuyez sur 🍳 et 😤 .

Ou, sur le clavier, appuyez sur  $\bigcirc$  + A.

L'outil Alignement du texte apparaît.

3 Appuyez sur un alignement.

### Insertion de ponctuation

Vous pouvez insérer des caractères de ponctuation sur votre étiquette. Une fois inséré, le caractère de ponctuation est traité de la même façon que tout autre texte.

Reportez-vous à **Symboles** à la page 60 pour consulter la liste complète des caractères de ponctuation disponibles.

#### Pour insérer une ponctuation

- 2 Appuyez sur un caractère pour l'insérer sur l'étiquette.
  - Le caractère sélectionné est inséré à la position du curseur et l'outil Symboles disparaît après quelques secondes.

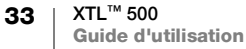

### Ab $\downarrow^{A}_{b}$ Ab 0° $\neq$ 90° $\P$ 180° $\notin$ 270°

### Insertion de symboles

Vous pouvez insérer des fractions et d'autres symboles sur votre étiquette. Une fois inséré, le caractère est traité de la même façon que tout autre texte. Vous pouvez ajouter les styles gras, italique et souligné à la plupart des symboles Reportez-vous à **Symboles** à la page 60 pour consulter la liste complète des symboles disponibles.

### Pour insérer un symbole

- 1 Dans l'écran d'édition, sélectionnez 🔃.
- 2 Appuyez sur Symbole et une catégorie.
- 3 Appuyez sur le symbole souhaité pour l'ajouter à l'étiquette à l'emplacement du curseur.

Les symboles peuvent également être insérés à partir de l'outil Symboles comme décrit dans **Insertion de ponctuation** ci-dessus.

### Insertion de caractères internationaux

L'étiqueteuse prend en charge l'ensemble étendu de caractères latins. Comme avec un téléphone mobile, maintenir enfoncée une touche de lettre de l'alphabet affiche toutes les variantes de cette lettre.

L'ordre dans lequel les variantes apparaissent dépend de la langue que vous avez sélectionnée. Par exemple, si le français est sélectionné comme langue et que vous maintenez enfoncée la lettre **a**, vous verrez **à á â ã ă å** et ainsi de suite pour toutes les variantes disponibles.

### Pour insérer un caractère

1 Appuyez et maintenez enfoncée une touche alphanumérique.

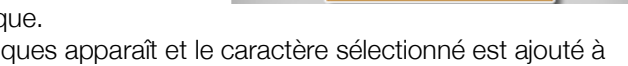

•àáâããããæ∙

@‡12n

- L'outil Signes diacritiques apparaît et le caractère sélectionné est ajouté à l'étiquette à la position du curseur.
- 2 Appuyez sur un caractère pour l'insérer sur l'étiquette. Le caractère est inséré et l'outil Signes diacritiques disparaît après quelques secondes.

### Création d'une étiquette verticale

Vous pouvez créer une étiquette verticale avec le texte orienté horizontalement ou verticalement. Les instructions données dans cette section sont pour une étiquette de type général.

### Pour créer une étiquette verticale

- 1 Dans l'écran d'accueil, appuyez sur 📰 Général.
- 2 Sélectionnez Portrait pour l'orientation de l'étiquette.
- 3 Sélectionnez la longueur de l'étiquette.
- 4 Ajoutez votre texte et le formatage.
- 5 Appuyez sur 🍳 et 🔬

L'outil Orientation du texte apparaît.

6 Appuyez sur et sélectionnez  $\downarrow_b^A$  pour faire passer le texte à une orientation verticale.

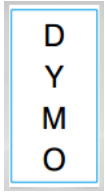

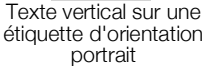

↓A h

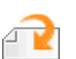

Т

### Travailler sur une étiquette avec des objets

Selon le type d'étiquette, vous pouvez ajouter un ou plusieurs champs de texte, images ou codes-barres pour personnaliser votre étiquette.

Voir **Utilisation des applications d'étiquettes** à la page 15 pour une description des objets qui peuvent être utilisés sur chaque type d'étiquette.

Certains types d'étiquettes ont des modèles pré-conçus avec des objets déjà en place. Il vous suffit d'y ajouter du contenu. Lorsque vous démarrez une nouvelle étiquette en utilisant un modèle pré-conçu, vous pouvez ajouter ou modifier des objets sur cette étiquette, mais vous ne pouvez pas changer le modèle d'origine.

### Insérer une zone de texte

La plupart des étiquettes comprennent au moins une zone de texte par défaut. En fonction du type d'étiquette, vous pouvez ajouter des zones de texte supplémentaires. Voir la description de chaque type d'étiquette dans **Utilisation des applications d'étiquettes** à la page 15 pour déterminer si vous pouvez ajouter des zones de texte supplémentaires à cette étiquette.

Vous ne pouvez pas ajouter une seconde zone de texte jusqu'à ce que vous ayez entré du texte dans la première zone de texte.

### Pour insérer une zone de texte

- 1 Appuyez sur 🔐 Insérer and sélectionnez Texte.
- 2 Selon vos besoins, déplacez ou redimensionnez le texte.
- 3 Ajoutez du texte et un formatage.

### Insérer une image

Vous pouvez ajouter une ou plusieurs images à certains types d'étiquettes. Voir la description de chaque type d'étiquette dans **Utilisation des applications d'étiquettes** à la page 15 pour déterminer si vous pouvez ajouter des images à cette étiquette.

Un plusieurs images standard sont intégrées dans votre étiqueteuse. Vous pouvez également transférer des images de votre ordinateur vers l'étiqueteuse pour les utiliser sur vos étiquettes.

Les catégories d'images sont :

| Avertissement     | SGH        |
|-------------------|------------|
| Obligatoire       | SIMDUT     |
| Interdit          | Électrique |
| Sortie de secours | ProAV      |
| Premiers secours  | Flèches    |

Voir **Images et symboles** à la page 57 pour la liste complète des images incluses.

Une catégorie personnalisée est ajoutée à la liste des catégories lorsque vous transférez des images personnalisées de votre ordinateur à l'étiqueteuse.

Vous pouvez marquer les images que vous utilisez fréquemment comme Favoris pour un accès facile. Voir **Utilisation de Favoris** à la page 43 pour plus d'informations.

### Pour insérer une image

- 1 Dans l'écran d'édition, appuyez sur 🔁.
- 2 Sélectionnez Image et une catégorie.
- 3 Appuyez sur l'image que vous souhaitez insérer.
- 4 Selon vos besoins, déplacez ou redimensionnez l'image.

#### Pour changer l'image

- Appuyez sur une image, puis sur OK. La liste des catégories d'images apparaît.
- 2 Sélectionnez une nouvelle image.

### Insérer un code-barres

L'étiqueteuse peut générer les types de codes-barres suivants.

| Code 128            | Codabar | EAN 8 |
|---------------------|---------|-------|
| Code 39             | EAN 13  | UPC A |
| Code 39 avec Mod 43 | PDF 417 | QR    |

Ce guide d'utilisation suppose que vous connaissez déjà les différences entre les types de codes-barres et avez mis en place un plan d'intégration des codes-barres dans votre organisation. Si vous avez besoin d'en savoir plus sur les codes-barres, vous trouverez de nombreux manuels pratiques sur les codes-barres dans les bibliothèques et les librairies.

Le code 128 est le type de code-barres par défaut. Vous pouvez choisir un autre type que le code-barres par défaut. Voir **Réglage du code à barres par défaut** à la page 48.

Vous pouvez ajouter un code-barres pour les types d'étiquettes suivants : général, drapeau, tube thermorétractable et recouvrement de câble laminé. Si un code-barres existe déjà sur un modèle, ce code-barres peut être modifié.

Par défaut, le texte des codes-barres apparaît sous le code-barres. Vous pouvez choisir d'afficher le texte au-dessus du code-barres ou de masquer le texte. Dans le cas des codes PDF 417 et QR, il n'est pas possible d'afficher le texte du code-barres.

Les codes QR peuvent contenir les informations suivantes :

- Texte seulement
- Numéro de téléphone
- Courriel
- Message texte
- URL de page Web

### Pour ajouter un code-barres

- 1 Dans l'écran d'édition, appuyez sur 🔁, puis sur Code-barres.
- 2 Sélectionnez le type de code-barres.
- 3 Vous pouvez aussi sélectionner la case à cocher Afficher de texte du code-barres pour afficher ou de masquer le texte du code-barres.
- 4 Entrez les données du code-barres, puis appuyez sur Terminé.
- 5 Selon vos besoins, déplacez ou redimensionnez le code-barres.

#### Pour changer la position du texte sur le code-barres

- 1 Appuyez pour sélectionner le code-barres, puis sur OK.
- 2 Assurez-vous que la case à cocher Afficher de texte est sélectionnée.
- 3 Appuyez sur une des options suivantes :
  - Image: Texte au-dessus du code-barres
  - Texte en dessous du code-barres

#### Pour modifier un code-barres

- 1 Appuyez pour sélectionner le code-barres, puis sur OK.
- 2 Sélectionnez la propriété que vous souhaitez modifier.
- 3 Modifier les paramètres.
- 4 Lorsque vous avez terminé l'édition du code-barres, sélectionnez Terminé.

### Insérer une forme

Ajouter des formes à l'étiquette Ajouter des formes contenant du texte ou des images peut produire des étiquettes hautement personnalisées. Voir **Réorganiser des objets** à la page 39 pour un exemple.

### Pour ajouter une forme

- 1 Dans l'écran d'édition, appuyez sur 🔁, puis sur **Forme**.
- 2 Appuyez sur une forme pour l'ajouter à l'étiquette.
- 3 Selon vos besoins, déplacez ou redimensionnez la forme.

#### Pour changer une forme

- 1 Appuyez pour sélectionner une forme sur l'étiquette et appuyez sur OK.
- 2 Appuyez sur une forme différente.

### Manipuler les objets

Vous utilisez l'écran tactile pour sélectionner, redimensionner, déplacer, copier, aligner, organiser, positionner et supprimer des objets.

### Sélectionner un objet

Une bordure bleue apparaît autour d'un objet lorsque celui-ci est sélectionné. Si l'étiquette contient plus d'un objet, vous pouvez utiliser l'outil Sélection d'objet pour déplacer la sélection sur chaque objet sur l'étiquette.

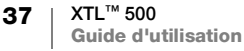

### Pour sélectionner un objet

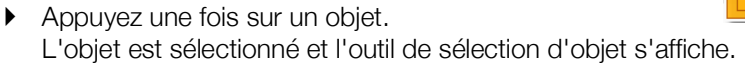

- Si les objets sont de petite taille ou en couches, appuyez sur 
   ou
   dans l'outil de s
   élection d'objet pour s
   électionner l'objet que vous souhaitez.

### **Redimensionner un objet**

Vous pouvez redimensionner un objet en le faisant glisser ou en utilisant les touches de navigation. Le redimensionnement d'une zone de texte ne changera la taille du texte que si vous avez sélectionné **Ajuster le texte automatiquement**. Le redimensionnement d'un objet code-barres ne modifie pas sa taille.

#### Pour redimensionner un objet

- 1 Sélectionnez l'objet.
- 2 Effectuez une des actions suivantes :

Faites glisser une des poignées de

redimensionnement sur les côtés de l'objet.

- **XTL 500** Poignée de redimensionnement
- Appuyez sur pour redimensionner l'objet dans le sens des flèches.
- Appuyez sur + pour redimensionner l'objet en incréments plus importants.

Si l'objet est trop petit pour être redimensionné, appuyez d'abord sur Q pour faire un zoom avant sur l'étiquette.

### Déplacer un objet

Vous pouvez déplacer un objet en le faisant glisser ou en utilisant les touches de navigation. Lorsque vous atteignez le bord de la zone modifiable de l'étiquette, des barres rouges apparaissent.

Pour positionner un objet par rapport au bord de l'étiquette, voir **Positionner un objet** à la page 39.

### Pour déplacer un objet

- 1 Sélectionnez l'objet.
- 2 Effectuez une des actions suivantes :
  - Faites glisser l'objet vers un nouvel emplacement.
    - Appuyez sur 📴 pour déplacer l'objet dans le sens des flèches.
    - Appuyez sur + pour déplacer l'objet en incréments plus importants.

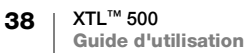

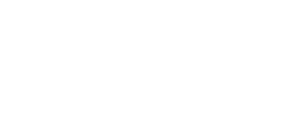

XTL 500

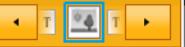

### Positionner un objet

Vous pouvez positionner un objet par rapport au bord de l'étiquette.

#### Pour positionner un objet

1 Appuyez et maintenez appuyé dans le centre d'un objet.

Le menu de manipulation des objets apparaît.

- 2 Appuyez sur 🚄 La superposition Position apparaît.
- 3 Appuyez sur une option de position.

### Aligner des objets

Lorsque plusieurs objets sont sélectionnés, vous pouvez les aligner sur l'étiquette verticalement et horizontalement.

俥

+

1

6

### Pour aligner des objets

- 1 Appuyez sur  $\triangle$ , puis sur plusieurs objets.
- 2 Appuyez et maintenez appuyé dans le centre d'un des objets.
  - Le menu de manipulation des objets apparaît.
- 3 Appuyez sur La superposition Alignement apparaît.
- 4 Appuyez sur une option d'alignement.

Vous pouvez sélectionner des objets supplémentaires pendant que l'outil Alignement est affiché.

### Réorganiser des objets

Vous pouvez placer un objet devant ou derrière d'autres objets.

### Pour réorganiser des objets

- 1 Appuyez sur  $\uparrow$ , puis sur plusieurs objets.
- 2 Appuyez et maintenez appuyé dans le centre d'un des objets.

Le menu de manipulation des objets apparaît.

3 Appuyez sur 🖳

La superposition Organisation apparaît.

4 Appuyez sur une option d'organisation.

Vous pouvez sélectionner des objets supplémentaires pendant que l'outil Superposition est affiché.

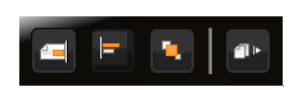

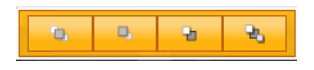

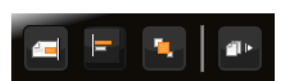

f 🖬

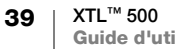

### Copier un objet

Vous pouvez copier et coller un objet sur la même étiquette.

#### Pour copier un objet

- 1 Appuyez et maintenez appuyé dans le centre d'un objet.
  - Le menu de manipulation des objets apparaît.
- Appuyez sur pour développer le menu.

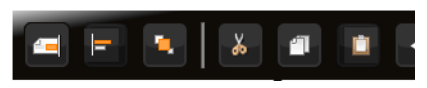

- Appuyez sur 
   L'objet est copié dans le presse-papiers.
- 4 Appuyez et maintenez appuyé sur l'emplacement où vous souhaitez coller la copie de l'objet et Appuyez sur

Une copie de l'objet est copiée sur l'étiquette.

### Supprimer un objet

Dans le cas de certains types d'étiquettes, il n'est pas possible de supprimer tous les objets.

#### Pour supprimer un objet

► Sélectionnez l'objet et appuyez sur < x.</p>

### A1,82...Nn Créer d'une série d'étiquettes

Vous pouvez créer rapidement une série d'étiquettes en utilisant la fonction de sérialisation.

Pour créer une série, vous :

- Sélectionnez les caractères à sérialiser.
- Définissez l'incrément : la valeur d'augmentation pour chaque incrément dans la série.
- Définissez le nombre : le nombre d'incrémentations pour la série qui crée de nouvelles cellules ou étiquettes en fonction du type d'étiquette que vous créez.

Vous pouvez utiliser la sérialisation pour :

- Remplir automatiquement les étiquettes à plusieurs cellules, telles que les étiquettes de tableaux de connexions, de coupe-circuits, de tableaux de distribution, les étiquettes bloc 110 ou les étiquettes de bornier. Les cellules sont remplies par chaque incrément de la série. Si nécessaire, le programme crée des étiquettes supplémentaires.
- Créer une série d'étiquettes en incrémentant les données. Une nouvelle étiquette est créée pour chaque incrément de la série.

Pour commencer sérialisation, le curseur doit être dans une zone de texte qui peut être sérialisée ou il faut qu'un code-barres soit sélectionné.

Vous pouvez sélectionner jusqu'à cinq caractères pour la sérialisation. Vous pouvez également choisir de créer les séries séquentiellement. (A1, A2, A3, B1, B2, B3 ...)

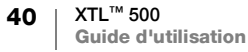

La sérialisation crée de nouvelles étiquettes ou, dans le cas d'une étiquette de tableau de connexions, informe les cellules existantes de l'étiquette et, si nécessaire, crée de nouvelles étiquettes.

Vous pouvez afficher la série à mesure que vous ajoutez et modifiez les valeurs.

### Pour créer une série

- De l'écran d'édition, sélectionnez <sup>△</sup>A1.B2..Nn</sub>. L'outil de sérialisation apparaît.
- Paites glisser les poignées ou appuyez sur dellet ► pour sélectionner le caractère à sérialiser.

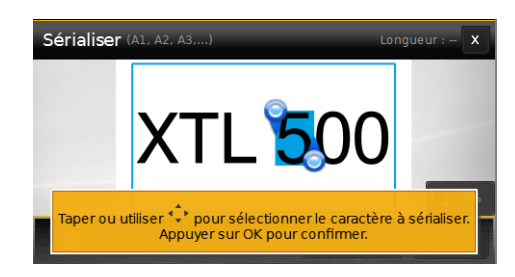

Appuyez sur  $\bigcirc$  +  $\triangleleft$  et  $\blacktriangleright$  ou en faisant glisser les poignées pour étendre la sélection à plus d'un caractère.

- 3 Sélectionnez une valeur pour Incrémenter de et Nombre.
- 4 Pour sérialiser plusieurs caractères en même temps, sélectionnez Caractère suivant et répétez les étapes 2 et 3.
- 5 Pour sérialiser un caractère séquentiellement, sélectionnez la case à cocher **Sérialiser séquentiellement**.
- 6 Sélectionnez Terminé lorsque vous avez terminé.

Lorsque la sérialisation est terminée, le curseur est positionné à la fin de la nouvelle série.

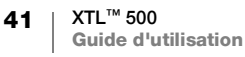

### Utilisation de la bibliothèque

Vous pouvez enregistrer vos étiquettes dans la mémoire de l'étiqueteuse afin de les imprimer plus tard ou les utiliser comme modèle pour des étiquettes futures du même type. Vous pouvez aussi transférer des images enregistrées de l'étiqueteuse vers votre ordinateur. Voir **Transfert des fichiers en cours** à la page 51.

### Enregistrer des étiquettes

Lorsque vous enregistrez des étiquettes, tout le contenu et le formatage sont enregistrés et vous donnez à l'étiquette un nom unique. Les informations sur la cassette d'étiquettes sont également enregistrées avec l'étiquette.

Les caractères suivants ne peuvent pas être utilisés dans les noms de fichiers : > : " / \  $\mid$  ? \*

#### Pour enregistrer des étiquettes

- 1 Dans l'écran d'édition d'étiquette, appuyez sur 🖺.
- 2 Entrez les données du code-barres, puis appuyez sur Terminé.

Si la mémoire est pleine, vous êtes invité à supprimer quelques étiquettes enregistrées avant de pouvoir en enregistrer une nouvelle.

### Ouvrir des étiquettes enregistrées

Les informations sur la cassette d'étiquettes sont enregistrées avec le fichier d'étiquettes. Si la cassette d'étiquettes actuellement dans l'étiqueteuse n'est pas compatible avec les informations d'étiquette enregistrées avec l'étiquette, un message s'affiche pour vous demander si vous souhaitez modifier la sélection de la cassette d'étiquettes.

#### Pour ouvrir une étiquette enregistrée

- 1 Dans l'écran d'accueil, appuyez sur 🗁.
- 2 Sélectionnez le fichier d'étiquette que vous souhaitez ouvrir.

### Supprimer des étiquettes enregistrées

Vous pouvez libérer de l'espace mémoire en supprimant les étiquettes dont vous n'avez plus besoin.

### Pour supprimer des étiquettes enregistrées

- 1 Dans l'écran d'accueil, appuyez sur 📂.
- 2 Sélectionnez l'étiquette que vous souhaitez supprimer et appuyez sur 🛞.
- 3 Appuyez sur **Supprimer** pour confirmer.

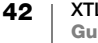

## 🖕 Utilisation de Favoris

Une façon rapide d'accéder aux étiquettes enregistrées et images que vous utilisez fréquemment est de les affecter aux Favoris.

#### Pour ajouter une image dans les Favoris

- 1 Dans l'écran d'édition, appuyez sur 🔁, puis sélectionnez **Image**.
- 2 Allez à l'image souhaitée et appuyez sur 🔶 dans le coin supérieur de l'image. Le 🚖 est mis en évidence.

### Pour ajouter une étiquette enregistrée dans les Favoris

- 1 Dans l'écran d'accueil, appuyez sur 🦰.
- 2 Identifiez le fichier d'étiquette souhaité et appuyez sur 🔶 à côté du nom du fichier.

Le 🔶 est mis en évidence.

#### Pour utiliser une étiquette ou une image favorite

- 1 Lorsque vous modifiez une étiquette, appuyez sur ☆, puis sélectionnez Étiquettes ou Images.
- 2 Appuyez sur l'élément que vous souhaitez utiliser.

### Pour supprimer un Favori

- 1 Appuyez sur ☆, puis sélectionnez Étiquettes ou Images.
- 2 Identifiez l'élément que vous souhaitez supprimer.
- 3 Appuyez sur Retirer des favoris.

Le 🔶 situé à côté de l'image n'est plus en évidence.

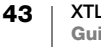

### Modification des paramètres

Vous pouvez modifier les paramètres suivants :

- Changement de la langue
- Modification des unités de mesure
- Modification de la luminosité de l'écran
- Modification de la durée de l'arrêt automatique
- Modification du paramètre de rappel de données
- Réglage des options d'impression
- Réglage du code à barres par défaut

Tous les paramètres restent en vigueur jusqu'à ce que vous les modifiez à nouveau.

Vous pouvez également restaurer certains réglages d'usine :

- Rétablissement des paramètres par défaut des applications d'étiquettes
- Restauration des paramètres d'usine par défaut

### Changement de la langue

Le changement des paramètres de langue affecte uniquement le texte et les menus à l'écran.

#### Pour changer la langue

- 1 Dans l'écran d'accueil, appuyez sur 🥨, puis sélectionnez Langue.
- 2 Sélectionnez une langue et appuyez sur Terminé.

La langue est changée immédiatement.

### Modification des unités de mesure

Vous pouvez choisir de travailler en millimètres ou en pouces. L'unité de mesure par défaut est le pouce.

#### Pour modifier les unités de mesure

- 1 Dans l'écran d'accueil, appuyez sur 😳, puis sélectionnez Unités de mesure.
- 2 Sélectionnez Pouces ou mm, puis sélectionnez Terminé.

### Modification de la luminosité de l'écran

Vous pouvez modifier la luminosité de l'écran pour l'adapter à différentes situations d'éclairage.

#### Pour modifier la luminosité

- 1 À partir l'écran d'accueil, appuyez sur 🧼, puis sélectionnez Luminosité de l'écran.
- 2 Faites glisser le curseur vers la gauche ou la droite pour sélectionner la luminosité de l'écran que vous préférez et sélectionnez **Terminé**.

### Modification de la durée de l'arrêt automatique

Pour économiser l'énergie, l'écran s'assombrit après 30 secondes d'inactivité et l'étiqueteuse passe en mode de veille après trois minutes d'inactivité. Après dix autres minutes d'inactivité, l'étiqueteuse s'éteint automatiquement.

Vous pouvez modifier la durée pendant laquelle l'étiqueteuse reste en mode de veille avant de s'éteindre automatiquement. Bien que cela ne soit pas recommandé, vous pouvez également définir l'arrêt automatique sur **Jamais**.

#### Pour changer le point d'arrêt automatique

- 1 Dans l'écran d'accueil, appuyez sur 👘, puis sélectionnez Désactivation auto.
- 2 Sélectionnez le nombre de minutes avant que l'alimentation ne soit éteinte automatiquement et appuyez sur **Terminé**.

### Modification du paramètre de rappel de données

Lorsque vous changez d'application d'étiquettes, les données de l'étiquette précédente peuvent parfois être utilisées sur la nouvelle étiquette. Il est seulement possible de rappeler les données des étiquettes contenant uniquement du texte. Lorsque le rappel de données est possible et le réglage de rappel des données est activé, plusieurs options de rappel vous sont proposées :

- Rappeler une fois Rappeler les données de l'étiquette précédente cette fois-ci seulement. La question vous sera posée chaque fois que le rappel des données sera disponible.
- Toujours rappeler Toujours rappeler les données de l'étiquette précédente.
   À partir de ce moment, les données seront toujours rappelées dans la nouvelle étiquette chaque fois que possible.
- Pas cette fois Ne pas rappeler les données cette fois-ci. La question vous sera posée chaque fois que le rappel des données sera disponible.
- Ne jamais rappeler Il ne vous sera jamais demandé de rappeler les données.

Lorsque vous sélectionnez **Toujours rappeler** ou **Ne jamais rappeler**, vous pouvez inverser le réglage.

#### Pour modifier le rappel des données

- 1 Dans l'écran d'accueil, sélectionnez , puis appuyez sur **Rappeler des données**.
- 2 Sélectionnez Oui ou Non et appuyez sur Terminé.

### Réglage des options d'impression

Vous avez le choix entre plusieurs options d'impression pour imprimer vos étiquettes. Vous pouvez modifier les options chaque fois que vous imprimez ou enregistrer comme options par défaut celles que vous utilisez le plus souvent. Les options que vous pouvez définir sont :

- Plage d'impression
- Nombre de copies
- Assembler
- Miroir
- Couper les étiquettes
- Alimentation

45 XTL<sup>™</sup> 500 Guide d'utilisation Vous pouvez modifier ces options d'impression de deux manières :

- Au moment où vous imprimez des étiquettes : les options s'appliquent à ce travail d'impression.
- Comme par options défaut via le menu Paramètres : les options s'appliquent à tous les futurs travaux d'impression. Si vous définissez des options par défaut, vous serez toujours en mesure de modifier les options d'impression individuellement pour une étiquette spécifique, si nécessaire.

#### Pour modifier les options d'impression par défaut

- 1 Dans l'écran d'accueil, appuyez sur 🎡 puis Options d'impression.
- 2 Faites les modifications des options d'impression souhaitées.
- 3 Appuyez sur Terminé lorsque vous avez terminé.

Ces paramètres seront les paramètres par défaut chaque fois que vous imprimerez.

Pour modifier ces paramètres pour un travail d'impression individuel, appuyez sur et maintenez enfoncé pour afficher le menu des options d'impression.

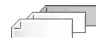

### Plage d'impression

Lorsque vous travaillez avec plusieurs étiquettes, vous pouvez choisir d'imprimer toutes les étiquettes, l'étiquette actuelle, ou une plage d'étiquettes.

Ce paramètre n'est pas sauvegardé avec votre fichier d'étiquettes.

#### Pour définir la plage d'impression

- 1 Appuyez sur ...... et maintenez enfoncé pour afficher le menu des options d'impression.
- 2 Sélectionnez Imprimer une plage.
- 3 Sélectionnez la plage que vous souhaitez imprimer.
- 4 Appuyez sur **Terminé**, puis sur **L**.

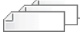

### Nombre de copies

Vous pouvez imprimer jusqu'à 99 copies de la même étiquette en une seule fois. Ce paramètre n'est pas sauvegardé avec votre fichier d'étiquettes.

#### Pour définir le nombre de copies à imprimer

- 1 Appuyez sur the maintenez enfoncé pour afficher le menu des options d'impression.
- 2 Sélectionnez Copies.
- 3 Sélectionnez le nombre de copies à imprimer.
- 4 Appuyez sur Terminé, puis sur 🛄.

Lorsque l'impression est terminée, le nombre de copies à imprimer revient à la valeur définie par défaut.

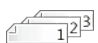

### Assembler

Lorsque vous imprimez plusieurs copies d'un groupe d'étiquettes, les étiquettes sont assemblées par défaut à l'impression. Vous pouvez choisir de ne pas assembler les étiquettes si vous le souhaitez. Si vous choisissez d'imprimer les étiquettes normalement, tous les exemplaires de la première étiquette sont imprimés avant que l'impression de l'étiquette suivante ne commence.

L'exemple suivant montre trois copies d'un groupe de trois étiquettes imprimées avec et sans assemblage.

#### Assemblées

A101 A102 A103 A101 A102 A103 A101 A102 A103

### Non assemblées

A101 A101 A101 A102 A102 A102 A103 A103 A103 A103

Ce paramètre est enregistré avec votre fichier d'étiquettes.

#### Pour désactiver l'assemblage

- 1 Appuyez sur the maintenez enfoncé pour afficher le menu des options d'impression.
- 2 Sélectionnez Assembler, puis sélectionnez Non.
- 3 Appuyez sur **Terminé**, appuyez sur

#### **Miroir**

L'option de miroir vous permet d'imprimer le contenu de votre étiquette vers l'arrière, de droite à gauche, comme le contenu de votre étiquette apparaîtrait dans un miroir.

XTL 500

Ce paramètre n'est pas sauvegardé avec votre fichier d'étiquettes.

#### Pour imprimer de droite à gauche

- 1 Appuyez sur the maintenez enfoncé pour afficher le menu des options d'impression.
- 2 Sélectionnez Miroir, puis sélectionnez Inverser le contenu.
- 3 Appuyez sur Terminé, puis sur

### Couper les étiquettes

Lorsque vous imprimez plusieurs copies, l'étiqueteuse coupe chaque étiquette à mesure qu'elle imprime.

Vous pouvez modifier ce réglage pour que l'étiqueteuse imprime toutes les étiquettes en continu et coupe automatiquement une seule fois à la fin de l'impression. Une marque de coupe de séparation des étiquettes est imprimée après chaque étiquette pour montrer où chaque étiquette doit être coupée manuellement.

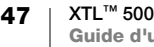

### Pour choisir quand couper plusieurs étiquettes

- 1 Appuyez sur L et maintenez enfoncé pour afficher le menu des options d'impression.
- 2 Sélectionnez Couper les étiquettes.
- 3 Sélectionnez une des options suivantes :
  - Toutes les étiquettes
  - Chaque étiquette (option par défaut)
- 4 Appuyez sur Terminé, puis sur

r₩ Puisque l'étiqueteuse XTL<sup>™</sup> 500 n'est pas munie d'un instrument de coupe manuelle, l'écran d'options d'impression affiche en bas un bouton Couper l'étiquette que vous pouvez utiliser pour couper une étiquette manuellement à tout moment. Cette fonction peut être utile pour couper du matériau d'étiquette indésirable au début d'une nouvelle cassette d'étiquettes.

#### Alimentation

Vous devrez peut-être introduire des étiquettes vierges supplémentaires avant de couper une étiquette ou de faire avancer une étiquette qui ne progresse pas correctement dans la fente de sortie des étiquettes,

#### Pour faire avancer l'étiquette

- 1 Appuyez sur 📙 et maintenez enfoncé pour afficher le menu des options d'impression.
- 2 Appuyez sur Alimentation pour faire avancer l'étiquette de 1/4 po (6 mm).

### Réglage du code à barres par défaut

Le type de code-barres par défaut sera inséré automatiquement chaque fois que vous insérerez un code à barres sur une étiquette. Le type de code-barres d'usine par défaut est le code 128.

#### Pour changer le code-barres par défaut

- 1 Dans l'écran d'accueil, appuyez sur 🚇.
- 2 Sélectionnez les Paramètres par défaut, puis Code-barres par défaut.
- 3 Sélectionnez le type de code-barres à utiliser par défaut, puis appuyez sur Terminé.

### Rétablissement des paramètres par défaut des applications d'étiquettes

Dans chaque éditeur d'étiquettes, vous pouvez choisir de définir les propriétés actuelles comme propriétés par défaut personnalisées pour ce type d'étiquette. En définissant les propriétés par défaut personnalisées, vous évitez de devoir suivre l'assistant d'application d'étiquettes chaque fois que vous créez ce type d'étiquette. Voir Définition des propriétés d'étiquette par défaut à la page 15.

Vous utilisez ce paramètre pour supprimer les propriétés d'étiquette personnalisée par défaut précédemment définies pour une application d'étiquette.

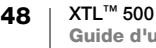

#### Pour restaurer les propriétés par défaut de l'application d'étiquette

- 1 Dans l'écran d'accueil, appuyez sur 🙀, puis sélectionnez Paramètres par défaut.
- 2 Sélectionnez **Propriétés d'étiquette par défaut**, puis sélectionnez l'application d'étiquette que vous souhaitez réinitialiser.

Pour restaurer toutes les propriétés par défaut de l'application d'étiquette, sélectionnez **Réinitialiser toutes les propriétés d'application d'étiquettes**.

3 Dans l'écran de confirmation, appuyez sur Réinitialiser tout pour confirmer.

Vous devrez maintenant définir les propriétés chaque fois que vous créerez une étiquette pour ce type d'étiquette.

### Restauration des paramètres d'usine par défaut

Vous pouvez supprimer tous les paramètres personnalisés que vous avez définis et restaurer l'étiqueteuse aux réglages d'usine par défaut. La restauration ne supprime pas vos étiquettes enregistrées, favoris ou les fichiers transférés.

### Pour changer les paramètres d'usine par défaut à restaurer

- 1 Dans l'écran d'accueil, appuyez sur 💮, puis sélectionnez Rétablir les paramètres d'usine.
- 2 Dans l'écran de confirmation, appuyez sur Réinitialiser pour confirmer.

## Connexion de l'étiqueteuse à votre ordinateur

Vous pouvez utiliser l'étiqueteuse en tant qu'étiqueteuse autonome ou imprimer des étiquettes directement à partir de votre ordinateur en utilisant la dernière version du logiciel DYMO ID<sup>™</sup>.

L'utilisation du logiciel DYMO ID<sup>™</sup> est la méthode recommandée pour produire un volume élevé d'étiquettes.

### Téléchargement et installation du logiciel DYMO ID<sup>™</sup>

Ne connectez pas l'étiqueteuse à votre ordinateur tant que l'installation du logiciel n'est pas terminée.

### Pour installer le logiciel

- 1 Téléchargez la dernière version du logiciel DYMO ID<sup>™</sup> depuis le site Web de DYMO, à l'adresse **support.dymo.com**.
- 2 Suivez les instructions du programme d'installation.

### Connexion de l'étiqueteuse à votre ordinateur

L'étiqueteuse se connecte à votre ordinateur par l'intermédiaire de la connexion USB située sur le côté gauche de l'étiqueteuse.

Ne connectez pas l'étiqueteuse à votre ordinateur tant que l'installation du logiciel n'est pas terminée.

## Pour connecter l'étiqueteuse à votre ordinateur

- 1 Soulevez le couvercle du connecteur sur le côté gauche de l'étiqueteuse et tournez-le pour exposer les connecteurs.
- 2 Branchez le câble USB dans le connecteur USB de l'étiqueteuse et dans un port USB disponible sur votre ordinateur.

L'écran de l'étiqueteuse affiche **Connectée à l'ordinateur** et vous ne pourrez pas utiliser le clavier de l'étiqueteuse.

Chaque fois que vous connecterez l'étiqueteuse à l'ordinateur, le logiciel DYMO ID<sup>™</sup> sera lancé automatiquement.

Vous pouvez maintenant imprimer directement à partir du logiciel DYMO ID<sup>™</sup> ou transférer des étiquettes vers l'étiqueteuse en vue de les imprimer ultérieurement.

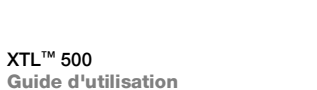

50

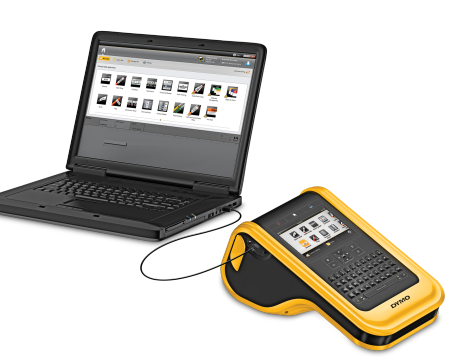

### À propos du logiciel DYMO ID

La figure suivante montre quelques-unes des fonctions principales disponibles dans le logiciel DYMO ID<sup>™</sup>.

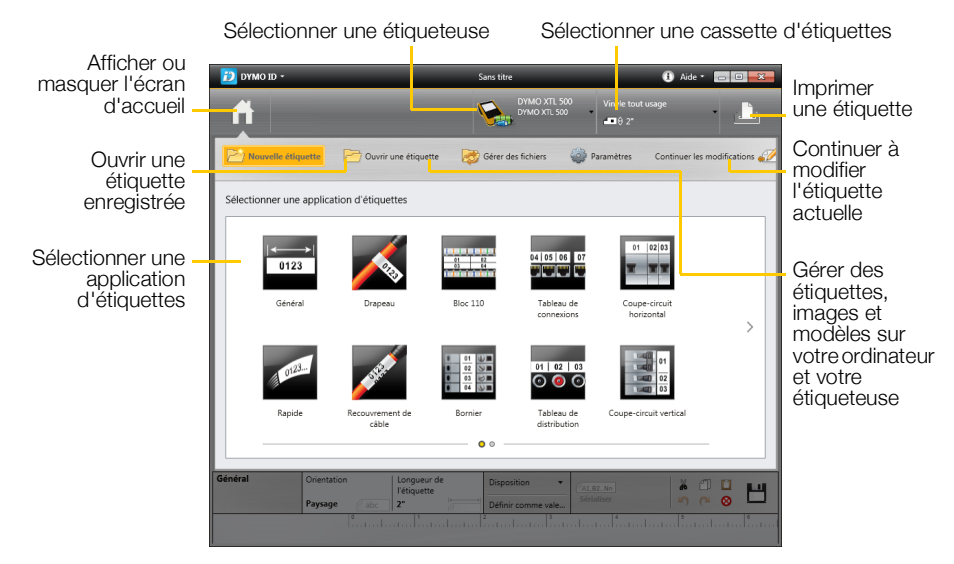

Pour obtenir des informations complètes sur l'utilisation du logiciel, consultez l'aide en ligne ou le DYMO ID<sup>™</sup> *Guide d'utilisation*.

Le menu Aide du logiciel DYMO ID permet d'afficher les informations suivantes :

- DYMO ID<sup>™</sup> Aide
- DYMO ID<sup>™</sup> Guide d'utilisation

### Transfert des fichiers en cours

Vous pouvez transférer des fichiers d'étiquettes et des images de votre étiqueteuse à votre ordinateur et vice versa à l'aide du logiciel DYMO ID<sup>™</sup>. Vous pouvez également télécharger et transférer les modèles les plus récents vers l'étiqueteuse.

Reportez-vous à l'aide en ligne du logiciel DYMO ID<sup>™</sup> ou au guide d'utilisation pour des renseignements complets sur le transfert de fichiers.

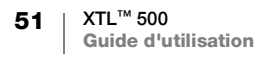

### Mettre à jour le logiciel de l'étiqueteuse

De temps à autre, des mises à jour pour l'étiqueteuse ou les modèles d'étiquettes deviendront disponibles. Si l'étiqueteuse est connectée à votre ordinateur, vous serez averti par le logiciel DYMO ID<sup>™</sup> de la disponibilité d'une mise à jour. Ces mises à jour sont réalisées dans le logiciel.

Vous ne serez automatiquement informé d'une mise à jour d'étiqueteuse que si celle-ci est connectée à votre ordinateur.

#### Pour vérifier manuellement l'existence de mises à jour pour l'étiqueteuse

- Dans le logiciel DYMO ID, sélectionnez À propos > Etiqueteuses dans le menu DYMO ID.
- 2 Sélectionnez l'étiqueteuse connectée.
- 3 Si une mise à jour est disponible, suivez les instructions lorsque vous y êtes invité par le logiciel.
- 4 Lorsque la mise à jour est terminée, mettez hors tension, puis branchez à nouveau.

Appuyez sur 🕐 et maintenez enfoncé pendant au moins cinq secondes pour vous assurer que l'appareil est complètement éteint et pas seulement en mode de veille.

Reportez-vous à l'aide en ligne du logiciel DYMO ID<sup>™</sup> ou au guide d'utilisation pour des renseignements complets sur le transfert de fichiers.

### Entretien de l'étiqueteuse

Votre étiqueteuse a été conçue pour vous offrir un service durable et sans problème, tout en exigeant seulement un entretien occasionnel.

Nettoyez votre étiqueteuse de temps en temps pour qu'elle continue à fonctionner correctement.

Un outil de nettoyage se trouve à l'intérieur du couvercle du compartiment d'étiquettes. Cet outil est muni de deux tampons, un tampon de feutre pour le nettoyage de la tête d'impression et un tamponéponge pour nettoyer les capteurs. Voir Figure 11.

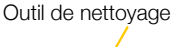

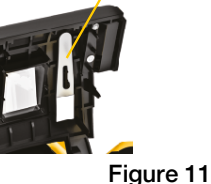

### Nettoyage de l'étiqueteuse

- Nettoyez le clavier, l'écran et l'extérieur de l'étiqueteuse à l'aide d'un linge doux et humide.
- Ne mettez pas l'écran ou le clavier en contact avec de l'eau ou tout autre liquide.
- Nettoyez l'intérieur du compartiment d'étiquettes en utilisant une petite brosse douce ou un coton tige pour essuyer les particules parasites.

### Nettoyage de la tête d'impression

Pour continuer à imprimer des étiquettes claires et nettes, nettoyez la tête d'impression de temps à autre. Utilisez l'outil de nettoyage livré avec votre étiqueteuse.

Procédez avec soin, car la tête d'impression est très fragile.

### Nettoyage de la tête d'impression

- 1 Appuyez sur le compartiment d'étiquettes et soulevez le couvercle.
- 2 Retirez la cassette d'étiquettes.
- Retirez l'outil de nettoyage de l'intérieur du couvercle du compartiment d'étiquettes. Voir Figure 11.
- 4 Essuyez doucement la tête d'impression en vous aidant de l'outil. Voir Figure 12.
- 5 Remettez l'outil de nettoyage en place, insérez la cassette d'étiquettes et appuyez sur le bouton pour refermer le couvercle.

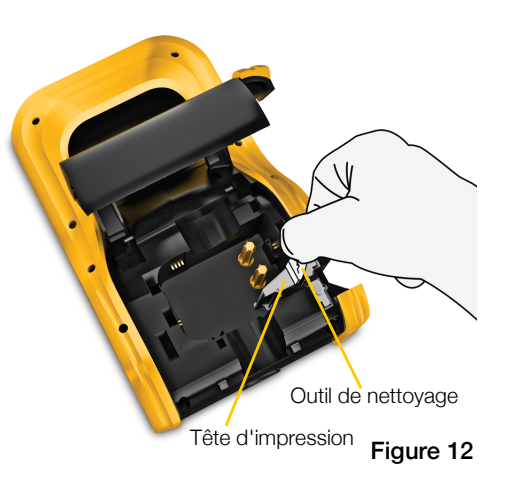

### Nettoyage de la lame de coupe

Nettoyez la lame de coupe chaque fois que vous remplacez la cassette d'étiquettes

### Pour nettoyer la lame de coupe

- 1 Appuyez sur le compartiment d'étiquettes et soulevez le couvercle.
- 2 Retirez la cassette d'étiquettes.
- 3 Pincez le levier de déverrouillage à l'extérieur de la lame de coupe et tirez tout droit sur la lame de coupe pour la retirer. Voir Figure 13.
- 4 Placez la lame de coupe sur une surface plane avec le côté de la lame tourné vers le haut. Voir Figure 14.
- 5 Utilisez un tampon d'ouate et de l'alcool pour nettoyer les deux côtés de la lame de coupe.

La lame est très affûtée. Soyez prudent quand vous la nettoyez.

6 Après avoir nettoyé la lame, insérez de nouveau le mécanisme de coupe dans l'étiqueteuse et appuyez pour le mettre en place.

### Nettoyage des capteurs

Plusieurs capteurs à l'intérieur du compartiment d'étiquettes doivent être nettoyés périodiquement pour enlever la poussière et les autres particules qui peuvent s'être accumulées.

### Pour nettoyer les capteurs

- 1 Appuyez sur le compartiment d'étiquettes et soulevez le couvercle.
- 2 Retirez la cassette d'étiquettes.
- 3 Retirez l'outil de nettoyage de l'intérieur du couvercle du compartiment d'étiquettes.
- 4 Servez-vous de l'extrémité de l'outil de nettoyage pour essuyer délicatement les capteurs en utilisant un mouvement vertical (pas d'un côté à l'autre). Voir Figure 15 pour identifier l'emplacement des capteurs.

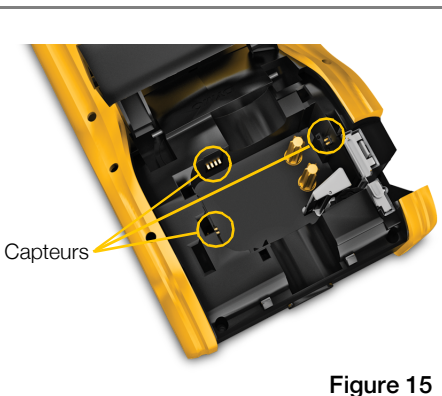

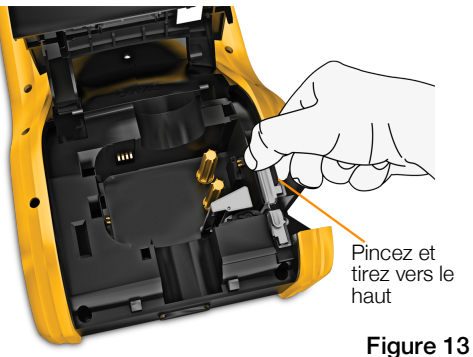

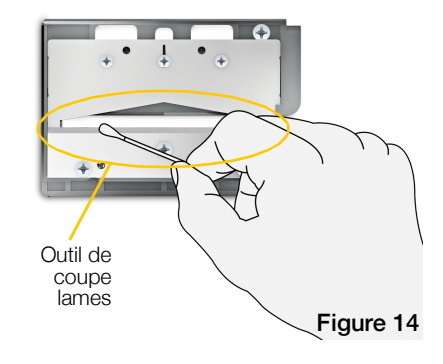

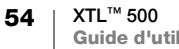

## Détection et correction des erreurs

Lisez ce qui suit si vous rencontrez un problème avec votre étiqueteuse.

### Problème/message d'erreur Solution

| <u>_</u>                                                                       |                                                                                                    |
|--------------------------------------------------------------------------------|----------------------------------------------------------------------------------------------------|
| Mauvaise qualité d'impression                                                  | <ul> <li>Branchez l'adaptateur d'alimentation à l'étiqueteuse<br/>pour recharger la pile. Voir Charger la pile à la page 2.</li> <li>Nettoyez la tête d'impression Voir Nettoyage de la tête<br/>d'impression à la page 53.</li> <li>Vérifiez que la cassette d'étiquettes est insérée<br/>correctement.</li> <li>Remplacez la cassette d'étiquettes.</li> </ul>                                                                                                    |
| Il reste peu d'étiquettes dans<br>l'étiqueteuse.<br>Cassette d'étiquettes vide | Vous êtes sur le point de manquer d'étiquettes.<br>Remplacez la cassette d'étiquettes. L'impression<br>reprendra à partir de la dernière étiquette imprimée<br>complètement.                                                                                                    |
| Mauvaise performance du système de coupe                                       | Nettoyez la lame de coupe. Voir Nettoyage de la lame<br>de coupe à la page 54.                                                                                                    |
| L'étiqueteuse ne se met pas<br>en marche                                       | <ul> <li>Appuyez et maintenez la touche  enfoncée pendant<br/>au moins cinq secondes.</li> <li>Assurez-vous que l'adaptateur d'alimentation est<br/>connecté à une prise murale active.</li> <li>Branchez l'adaptateur d'alimentation à l'étiqueteuse<br/>pour recharger la pile. Voir Charger la pile à la page 2.</li> </ul>                                                                                                    |
| Le couvercle est ouvert.                                                       | Le couvercle de la cassette d'étiquettes est ouvert.<br>Fermez le couvercle de la cassette d'étiquettes pour<br>poursuivre l'impression.                                                                                                    |
| Cassette d'étiquettes manquante.                                               | Aucune cassette d'étiquettes détectée dans l'étiqueteuse<br>Insérez une nouvelle cassette d'étiquettes.<br>Si la cassette d'étiquettes est insérée, reportez-vous au<br>message <b>Cassette d'étiquettes non reconnue</b> .                                                                                                    |
| Cassette d'étiquettes non reconnue                                             | <ul> <li>Assurez-vous que la cassette d'étiquettes est compatible avec l'étiqueteuse et insérée correctement.</li> <li>Assurez-vous que les contacts de l'étiqueteuse et de la <b>puce</b> électronique sur la cassette d'étiquettes sont exempts de saleté. Voir <b>Nettoyage des capteurs</b> à la page 54.</li> <li>Si nécessaire, nettoyez la <b>puce</b> électronique sur le côté de la cassette d'étiquettes avec une petite quantité d'alcool sur un coton-tige.</li> </ul> |

| Problème/message d'erreur                           | Solution                                                                                                    |
|-----------------------------------------------------|----------------------------------------------------------------------------------------------------|
| Application d'étiquettes -<br>cassette incompatible | <ul> <li>Cette erreur peut survenir pour plusieurs raisons :</li> <li>La cassette d'étiquettes dans l'étiqueteuse n'est pas appropriée pour l'application d'étiquette que vous essayez d'utiliser.</li> <li>L'étiquette que vous essayez d'imprimer ne peut pas être imprimée sur cette cassette d'étiquettes.</li> <li>La cassette d'étiquettes dans l'étiqueteuse ne correspond pas à l'étiquette que vous essayez d'imprimer. Dans ce cas, vous pouvez poursuivre l'impression, mais les résultats peuvent ne pas correspondre à l'étiquette que vous vovez dans</li> </ul> |
|                                                     | l'éditeur d'étiquette.                                                                                                    |
| Pas de mécanisme de coupe                           | Il n'y a pas de mécanisme de coupe.<br>Assurez-vous que le mécanisme de coupe est inséré<br>correctement. Reportez-vous à la rubrique <b>Nettoyage de</b><br><b>la lame de coupe</b> à la page 54 pour des instructions sur le<br>retrait et le remplacement du mécanisme de coupe.                                                                                                    |
| Mécanisme de coupe coincé                           | <ul> <li>La lame du mécanisme de coupe ne fonctionne pas correctement.</li> <li>Nettoyez la lame de coupe.</li> <li>Cliquez sur <b>Poursuivre</b> dans la boîte de dialogue du message d'erreur pour effacer la condition d'erreur.</li> <li>Reportez-vous à la rubrique <b>Nettoyage de la lame de coupe</b> à la page 54 pour des instructions sur le retrait et le remplacement du mécanisme de coupe.</li> </ul>                                                                                                    |
| Étiquettes coincées                                 | <ul> <li>Les étiquettes ne circulent pas correctement dans<br/>l'étiqueteuse.</li> <li>Alimentez l'étiquette manuellement. Voir Alimentation à<br/>la page 48.</li> <li>Retirez et réinsérez la cassette d'étiquettes.</li> </ul>                                                                                                    |
| L'étiqueteuse a surchauffé.                         | L'étiqueteuse a surchauffé.<br>Patientez quelques instants pour laisser refroidir<br>l'étiqueteuse, puis recommencez l'impression.                                                                                                    |
| Fichier non valide                                  | Impossible de lire un fichier d'étiquette ou d'image.<br>Supprimez le fichier et transférez de nouveau le fichier<br>depuis votre ordinateur. Voir <b>Transfert des fichiers en</b><br><b>cours</b> à la page 51 pour plus d'informations.                                                                                                    |
| Erreur                                              | Un message d'erreur sans explication signifie qu'un<br>problème d'étiqueteuse a été détecté, mais aucune autre<br>information n'est donnée.<br>Mettez l'étiqueteuse hors fonction, puis remettez-la en<br>marche.<br>Si le problème n'est pas résolu, contactez le soutien client<br>au <b>support.dymo.com</b> .                                                                                                    |

Si vous avez besoin d'aide supplémentaire, visitez la section de soutien du site Web de Dymo à **support.dymo.com**.

### Images et symboles

Nous nous sommes efforcés de fournir un ensemble complet et précis de symboles d'identification d'utilisation commode.

De nombreux symboles inclus ici sont soumis à des réglementations mondiales strictes. Avant d'utiliser ces symboles, assurez-vous que le symbole, en combinaison avec la couleur et la terminologie utilisée, répond à toutes les exigences réglementaires le cas échéant.

DYMO n'assume aucune responsabilité envers toute partie pour toute perte ou tous dommages indirects ou consécutifs résultant de l'utilisation du contenu de données intégré dans ce dispositif. Les marques intégrées dans cet appareil peuvent être révisées périodiquement sans préavis.

Les tableaux suivants présentent les symboles disponibles par catégorie. La source des symboles est indiquée pour chaque ensemble de symboles, le cas échéant.

### ISO

Les symboles ISO sont reproduits avec l'autorisation de l'Organisation internationale de normalisation, ISO. La norme correspondante peut être obtenue auprès de n'importe quel membre de l'ISO et à partir du site Web du Secrétariat central de l'ISO à l'adresse suivante : www.iso.org. L'ISO en conserve le copyright.

### Avertissement

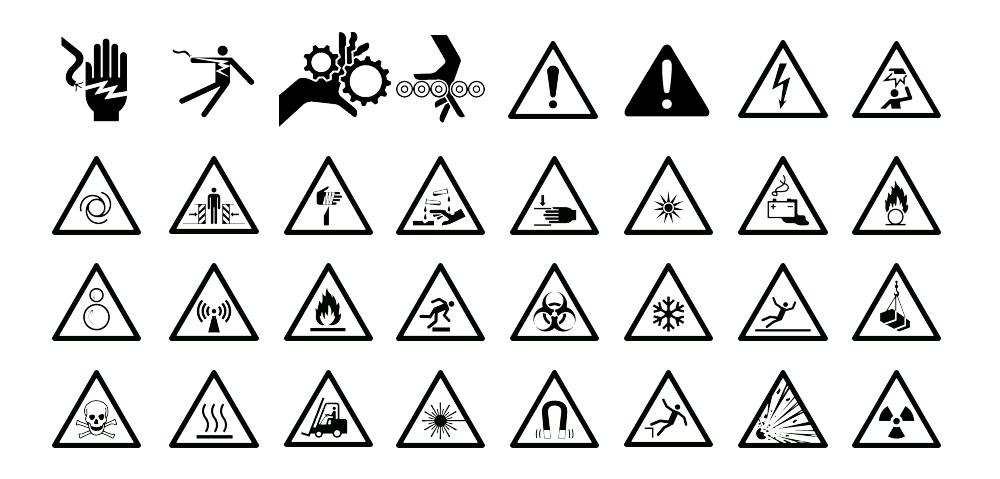

#### Obligatoire

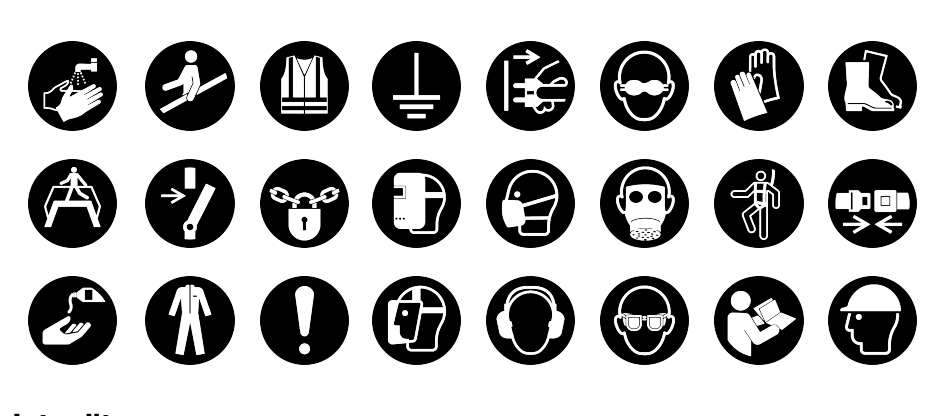

Interdit

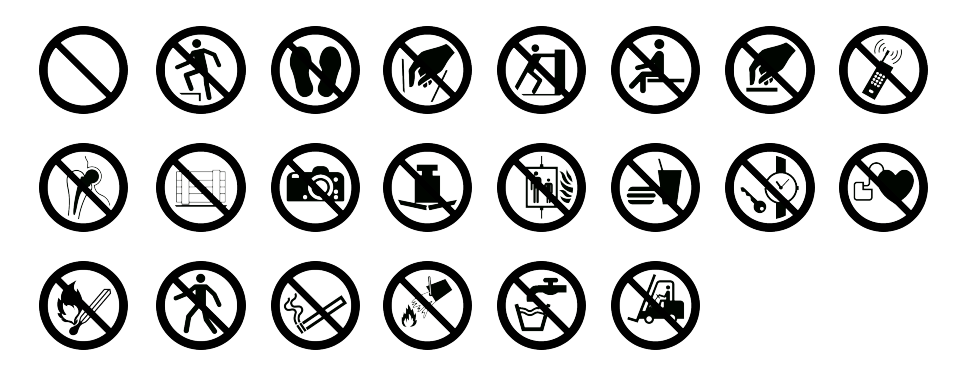

Sortie de secours

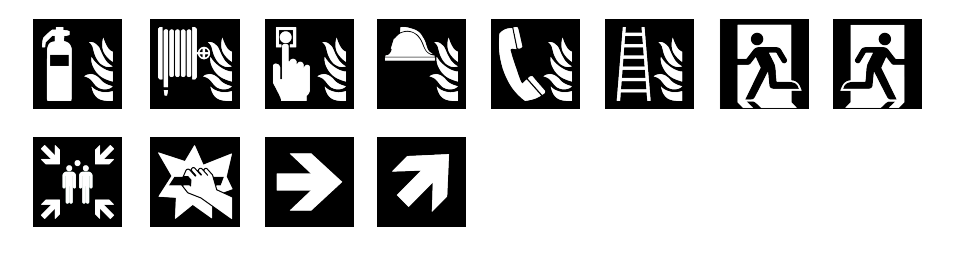

**Premiers soins** 

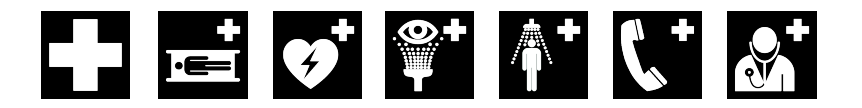

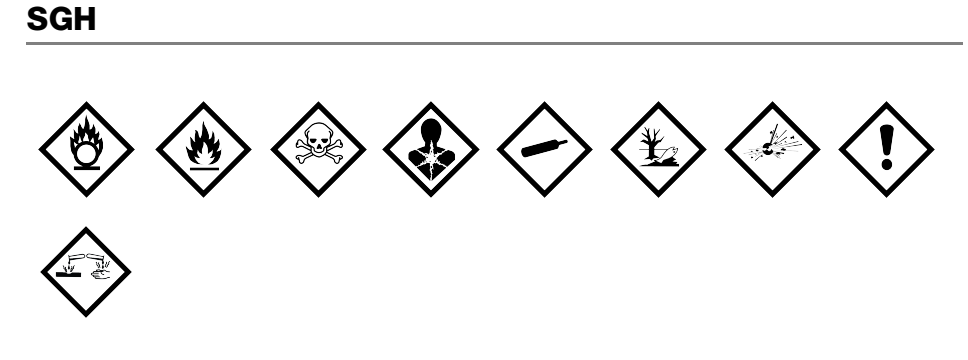

### SIMDUT

Les symboles de danger du SIMDUT, http://www.hc-sc.gc.ca/ewh-semt/occuptravail/whmis-simdut/symbols-signaux-fra.php, Santé Canada 2011.

Reproduits avec la permission du ministre des Travaux publics et Services gouvernementaux du Canada, 2012.

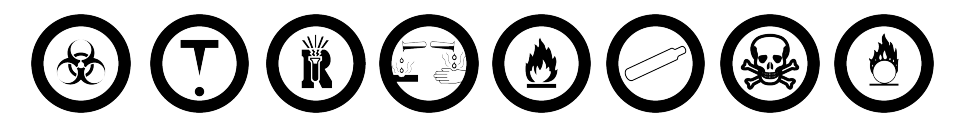

### Électrique

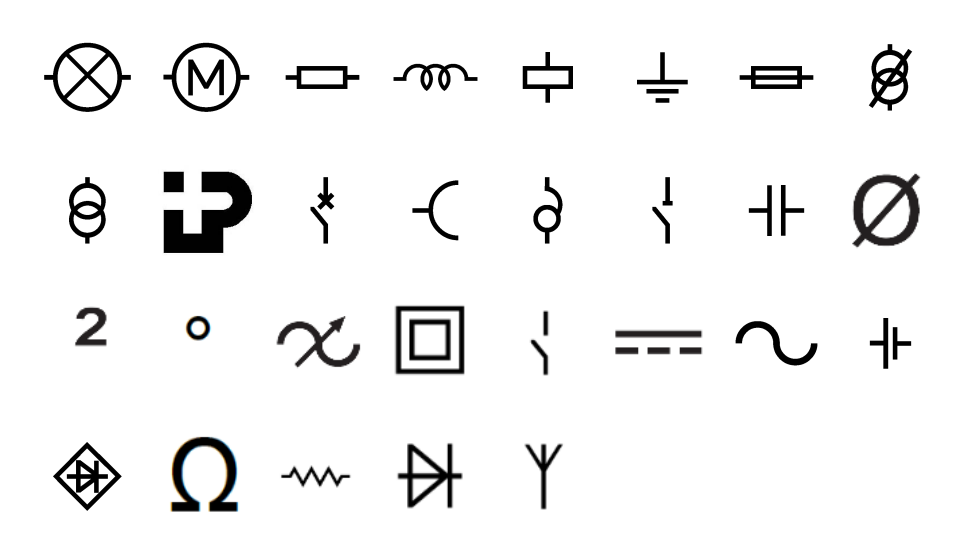

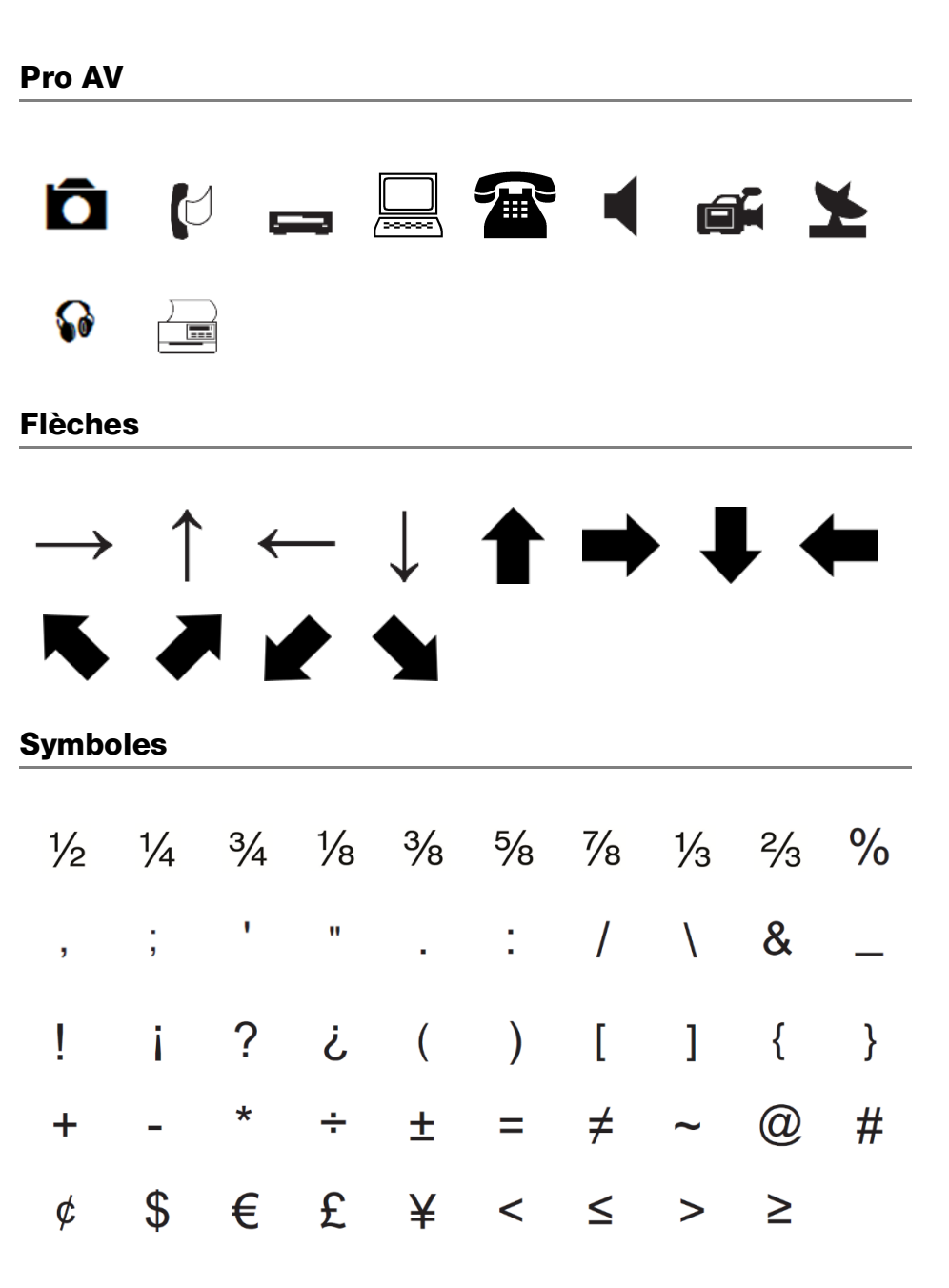

# Mesures de sécurité relatives à la batterie lithium-polymère

### Type de batterie: LiPolymer 14.8V 2000mAh 29.6Wh

Une manipulation sans précaution d'une batterie lithium-polymère rechargeable risque d'entraîner des fuites, un échauffement, un dégagement de fumée, une explosion ou un incendie. Les performances de la batterie risquent de se détériorer et d'entraîner une panne. Le dispositif de protection installé dans la batterie risque également d'être endommagé. L'appareil risque d'être endommagé, ce qui peut occasionner des blessures aux utilisateurs. Respectez à la lettre les instructions ci-dessous.

### ▲ Danger

- Utilisez la batterie uniquement dans l'étiqueteuse XTL 500.
- La batterie ne peut être chargée que si elle est insérée dans l'étiqueteuse et vous devez utiliser l'adaptateur de charge fourni (19 VDC/4.73 A).
- Évitez tout branchement direct dans une prise électrique ou dans un chargeur d'allume-cigare.
- Évitez de stocker la batterie à proximité d'un feu ou dans un véhicule dont la température intérieure peut dépasser 60°C.

### Avertissement

- Arrêtez de charger la batterie si elle n'est pas entièrement chargée au bout de trois heures.
- Retirez immédiatement la batterie de l'appareil ou du chargeur et cessez toute utilisation si la batterie dégage une odeur, génère de la chaleur, se décolore ou se déforme, ou présente des anomalies pendant l'utilisation.

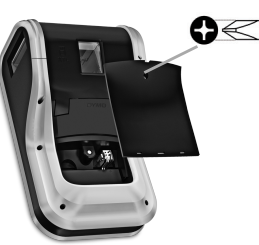

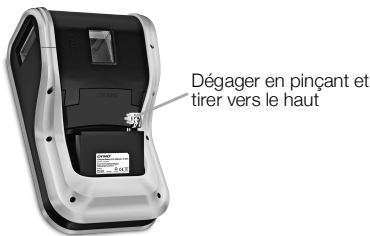

### Attention

- N'utilisez pas l'étiqueteuse ou la batterie dans un emplacement générant de l'électricité statique.
- Utilisez l'étiqueteuse à température ambiante uniquement.
- La batterie peut uniquement être chargée dans la plage de température de +10 °C à 35 °C.
- La batterie ne peut être déchargée que dans une plage de température allant de -10 ° C à 60 ° C.
- Utilisez uniquement une batterie de marque DYMO.

### Informations environnementales

La fabrication de l'appareil que vous avez acheté exige l'extraction et l'utilisation de ressources naturelles. Celui-ci peut contenir des substances nocives pour la santé et l'environnement.

Pour éviter de disséminer ces substances dans notre environnement et pour diminuer l'utilisation des ressources naturelles, nous vous encourageons à recourir aux systèmes de reprise appropriés. Ceux-ci réutiliseront ou recycleront de manière écologique la plupart des matériaux de votre appareil en fin de vie utile.

Le symbole représentant une poubelle marquée d'une croix sur votre appareil indique que vous devriez faire appel à ces systèmes.

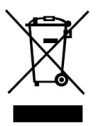

Pour de plus amples informations sur la collecte, la réutilisation et le recyclage de ce produit, veuillez communiquer avec les autorités responsables de la gestion des déchets dans votre localité ou région.

Vous pouvez également contacter DYMO pour obtenir de plus amples informations sur la performance environnementale de nos produits.

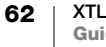